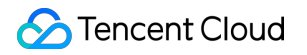

# TDMQ for Apache Pulsar SDK Documentation Product Documentation

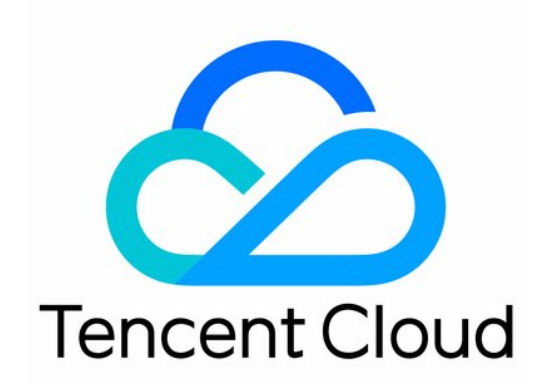

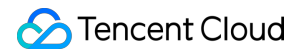

#### Copyright Notice

©2013-2024 Tencent Cloud. All rights reserved.

Copyright in this document is exclusively owned by Tencent Cloud. You must not reproduce, modify, copy or distribute in any way, in whole or in part, the contents of this document without Tencent Cloud's the prior written consent.

Trademark Notice

#### 🔗 Tencent Cloud

All trademarks associated with Tencent Cloud and its services are owned by Tencent Cloud Computing (Beijing) Company Limited and its affiliated companies. Trademarks of third parties referred to in this document are owned by their respective proprietors.

#### Service Statement

This document is intended to provide users with general information about Tencent Cloud's products and services only and does not form part of Tencent Cloud's terms and conditions. Tencent Cloud's products or services are subject to change. Specific products and services and the standards applicable to them are exclusively provided for in Tencent Cloud's applicable terms and conditions.

### Contents

SDK Documentation

SDK Overview

Apache Pulsar TCP Protocol

Spring Boot Starter

SDK for Java

SDK for Go

SDK for C++

SDK for Python

SDK for Node.js

# SDK Documentation SDK Overview

Last updated : 2024-06-28 11:33:56

TDMQ for Apache Pulsar supports TCP protocol (Pulsar Community Edition) and HTTP protocol. The following are the supported multi-language SDKs:

#### Note:

In order to be more consistent with the Pulsar open-source community, we have stopped feature updates for the Tencent Cloud SDK since April 30, 2021. We recommend that you use the Apache Pulsar SDK for TDMQ for Apache Pulsar.

| Protocol type                              | SDK language |
|--------------------------------------------|--------------|
|                                            | Go SDK       |
|                                            | Java SDK     |
| TCP protocol (Pulsar Community<br>Edition) | C++ SDK      |
|                                            | Python SDK   |
|                                            | Node.js SDK  |
|                                            | Go SDK       |
|                                            | Java SDK     |
| HTTP protocol                              | C++ SDK      |
|                                            | Python SDK   |
|                                            | PHP SDK      |

# Apache Pulsar TCP Protocol Spring Boot Starter

Last updated : 2024-06-28 11:33:56

### Overview

This document describes how to use Spring Boot Starter to send and receive messages and helps you better understand the message sending and receiving processes.

### Prerequisites

You have created the required resources. You have installed JDK 1.8 or later You have installed Maven 2.5 or later You have downloaded the demo

### Directions

#### Step 1. Add dependencies

Import Pulsar Starter dependencies to the project.

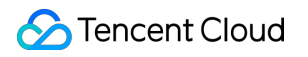

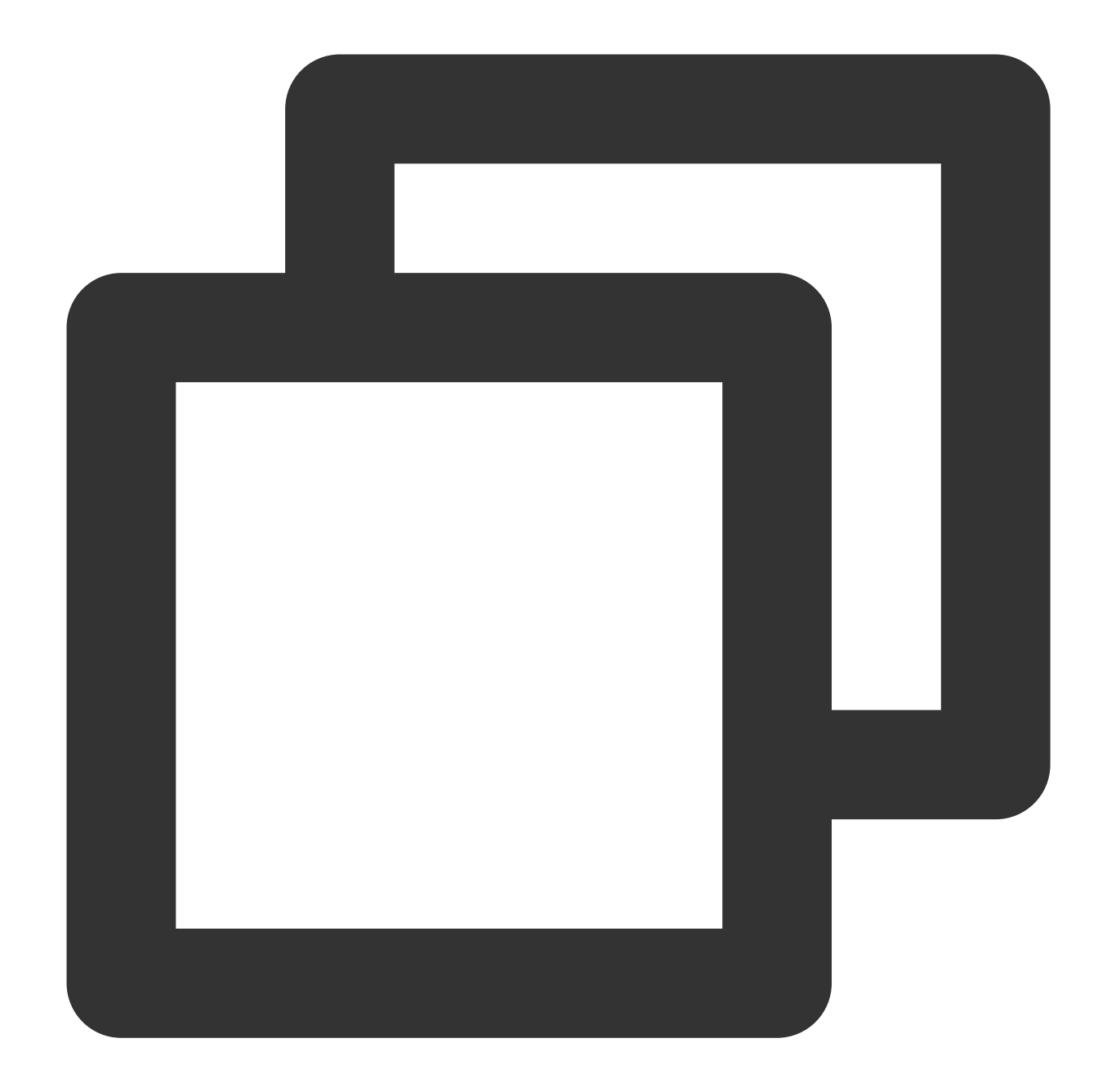

```
<dependency>
<groupId>io.github.majusko</groupId>
<artifactId>pulsar-java-spring-boot-starter</artifactId>
<version>1.0.7</version>
</dependency>
<!-- https://mvnrepository.com/artifact/io.projectreactor/reactor-core -->
<dependency>
<groupId>io.projectreactor</groupId>
<artifactId>reactor-core</artifactId>
<version>3.4.11</version>
</dependency>
</dependency>
```

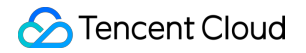

#### Step 2. Prepare configurations

Add Pulsar configuration information to the configuration file.

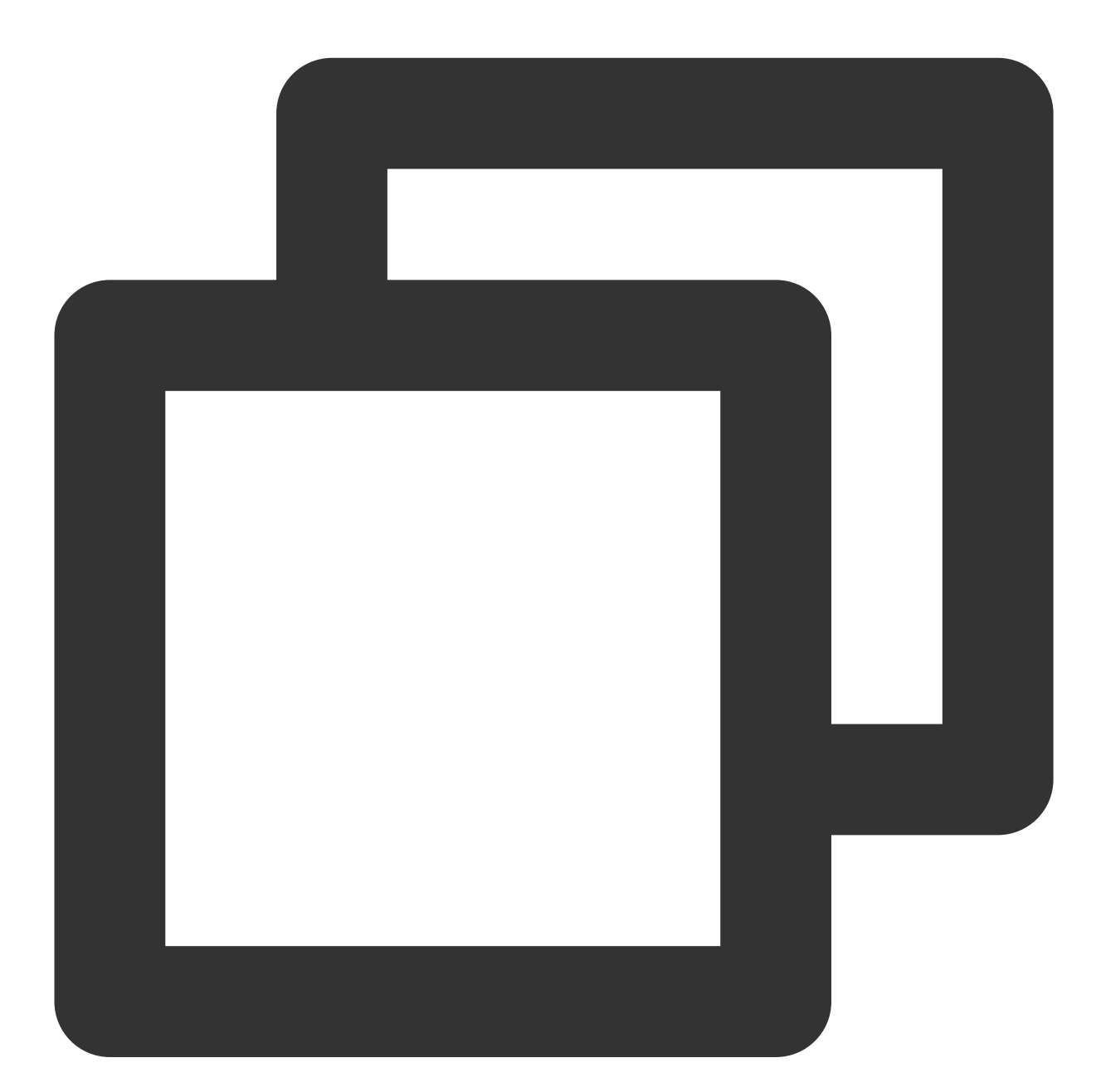

```
pulsar:
    # Namespace name
    namespace: namespace_java
    # Service access address
    service-url: http://pulsar-xxx.tdmq.ap-gz.public.tencenttdmq.com:8080
```

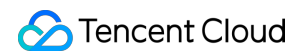

```
# Role token
token-auth-value: eyJrZXlJZC....
# Cluster name
tenant: pulsar-xxx
```

| Parameter   | Description               |                      |         |                                                                                              |                                 |                                                                    |                |                                                                                                    |
|-------------|---------------------------|----------------------|---------|----------------------------------------------------------------------------------------------|---------------------------------|--------------------------------------------------------------------|----------------|----------------------------------------------------------------------------------------------------|
| namespace   | Namespace name, wh        | nich can be          | e copie | d on the <mark>Nan</mark>                                                                    | nespace                         | e page in the c                                                    | onsole.        |                                                                                                    |
|             | Cluster access addres     | ess, which c         | an be v | viewed and c                                                                                 | copied o                        | on the Cluster (                                                   | bage in the o  | Console.                                                                                                    |
| service-url | Cluster ID/Name           | Version (1)<br>2.7.2 | Status  | Configuration<br>Max Namespaces<br>Max Topics<br>Max Message Storage<br>Max Retention Period | 50<br>1000<br>100 GB<br>15 days | Billing Mode<br>Pay as you go<br>Created at 2022-05-12<br>15:03:10 | Resource Tag 🟷 | Description<br>API Call Address ()<br>VPC Access Address<br>http://pulsar-2,                                                                      |
|             | dasda 7nrw9               | 2.7.2                | Healthy | Max Namespaces<br>Max Topics<br>Max Message Storage<br>Max Retention Period                  | 50<br>1000<br>100 GB<br>15 days | Pay as you go<br>Created at 2022-03-14<br>17:39:51                 | test:gy        | gz.qcloud.tencenttdmq.com<br>Public Network Access Addr<br>This option is disabled by de<br>please submit a ticket [2]<br>Internal Access Address |
|             | pulsar-n: 508v<br>test222 | 2.7.2                | Healthy | Max Namespaces<br>Max Topics<br>Max Message Storage<br>Max Retention Period                  | 50<br>1000<br>100 GB            | Pay as you go<br>Created at 2021-12-27<br>15:03:38                 |                | pulsar://tdmq.arncenty<br>http://tdmq.ap-gentyu                                                                                                   |
| token-auth- | Role token, which can     | be copied            | in the  | **Token** co                                                                                 | olumn o                         | n the Role Ma                                                      | nagement p     | age.                                                                                                    |
| value       | Create Delete             | Key                  |         | Descript                                                                                     | tion                            | Creation Time                                                      | e              | Last Updated                                                                                                    |
|             | test                      | test Copy            |         |                                                                                              |                                 | 2021-12-27 15                                                      | 5:03:48        | 2021-12-27 15:03:48                                                                                                    |
| tenant      | Cluster ID, which can     | be obtaine           | d on th | e <mark>Cluste</mark> r pa                                                                   | ge in th                        | e console.                                                         |                |                                                                                                    |

#### Step 3. Produce messages

1. Configure the producer.

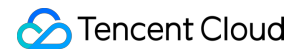

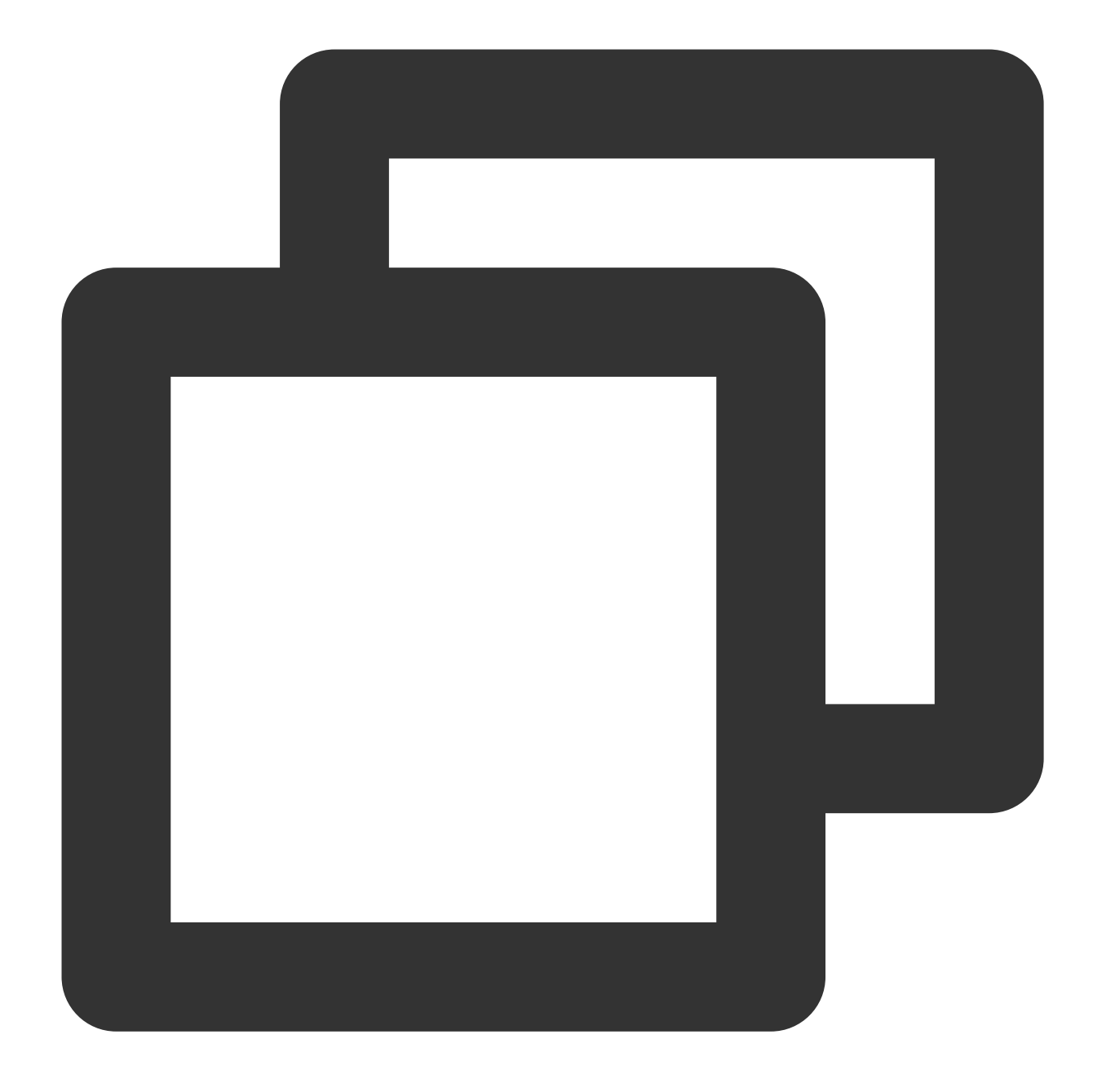

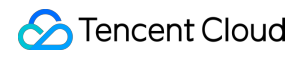

TDMQ for Apache Pulsar

}

2. Inject the producer.

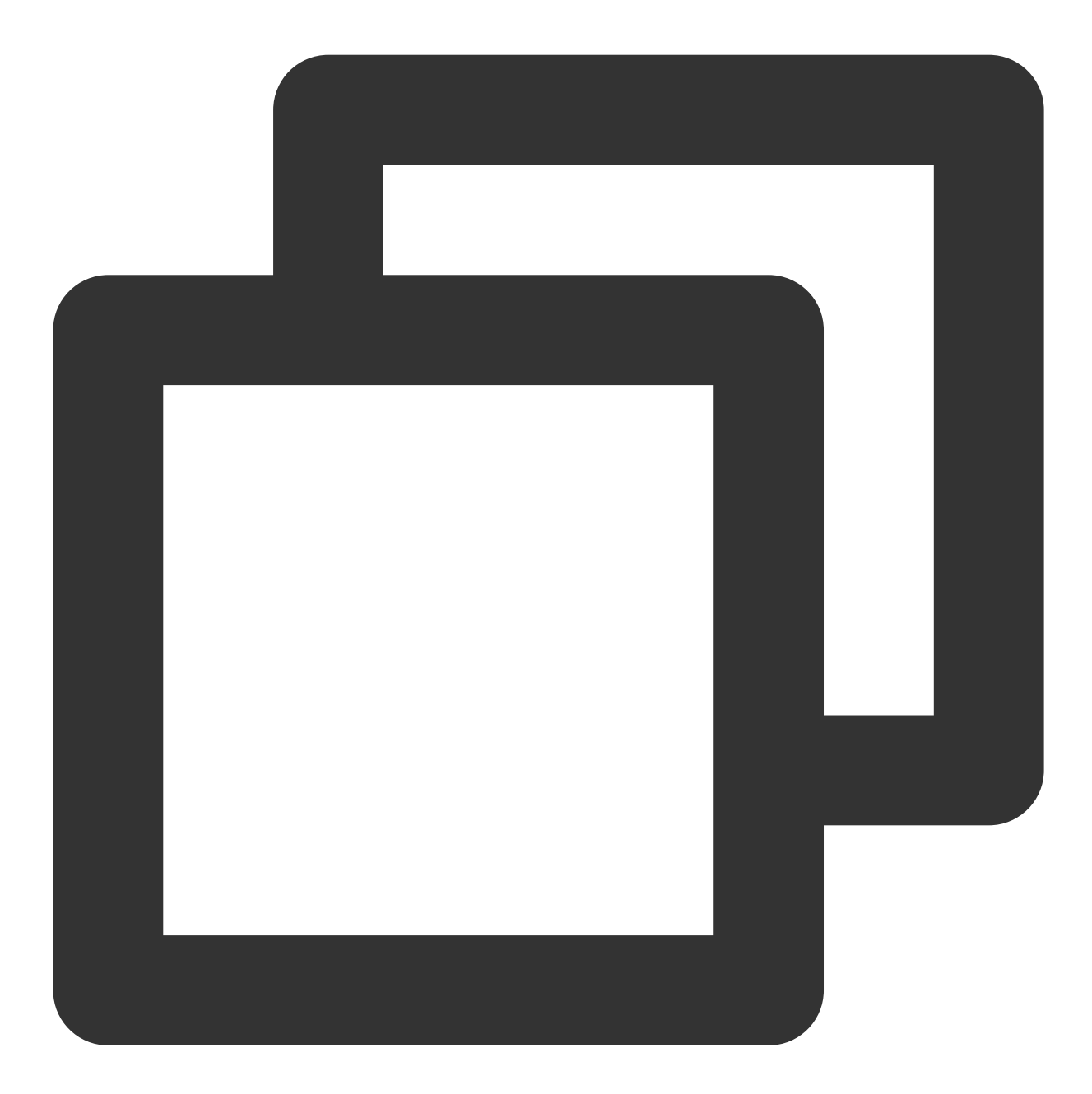

```
@Autowired
private PulsarTemplate<byte[]> defaultProducer;
```

3. Send messages.

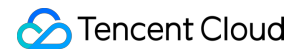

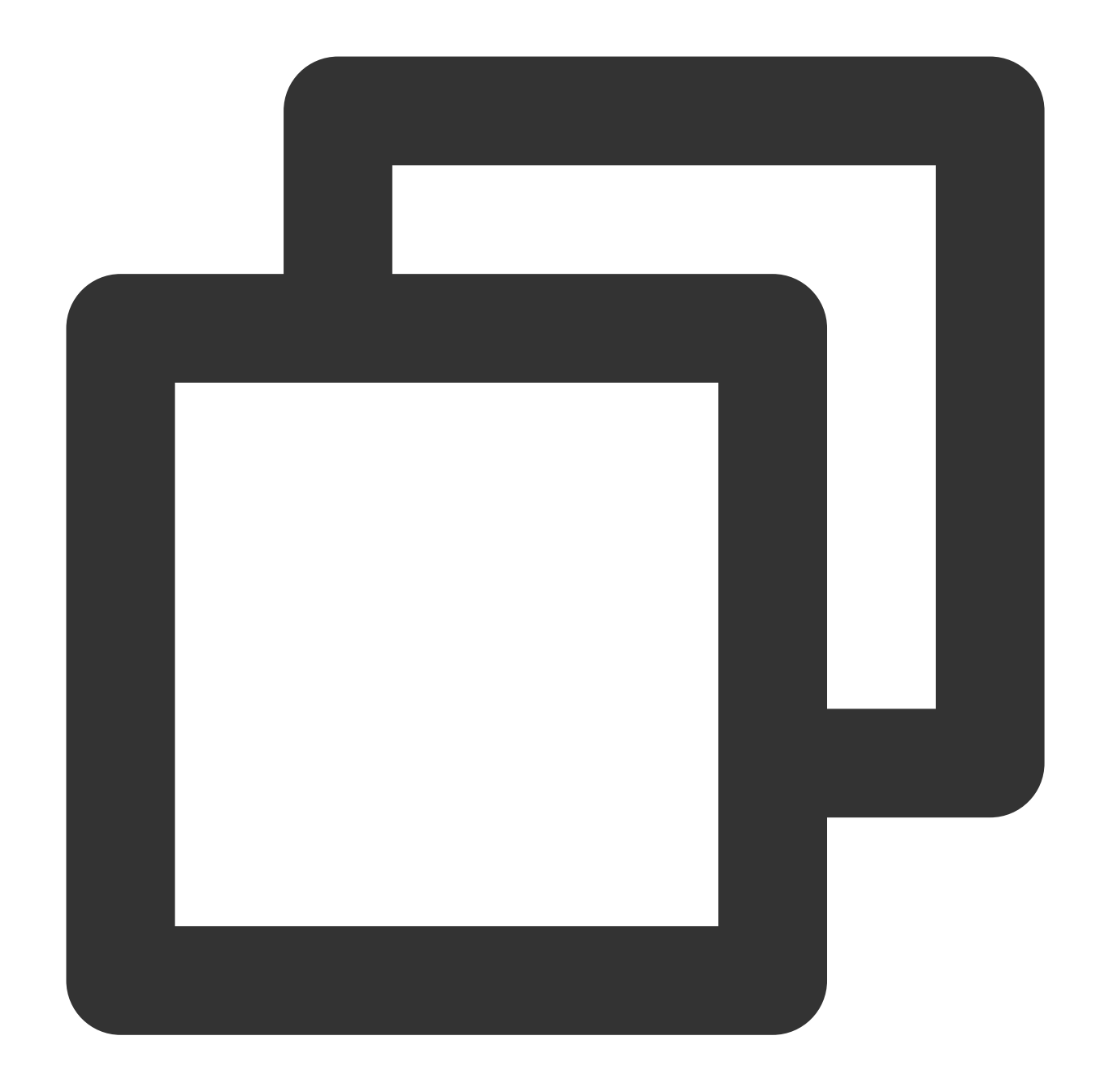

// Send the messages
defaultProducer.send("topic2", ("Hello pulsar client, this is a order message.").ge

#### Note:

The topic that sends messages is the one declared in the producer configuration.

The type of PulsarTemplate must be the same as that of the sent message.

When you send a message to the specified topic, the message type must be the same as that bound to the topic in the producer factory configuration.

#### Step 4. Consume messages

Configure the consumer.

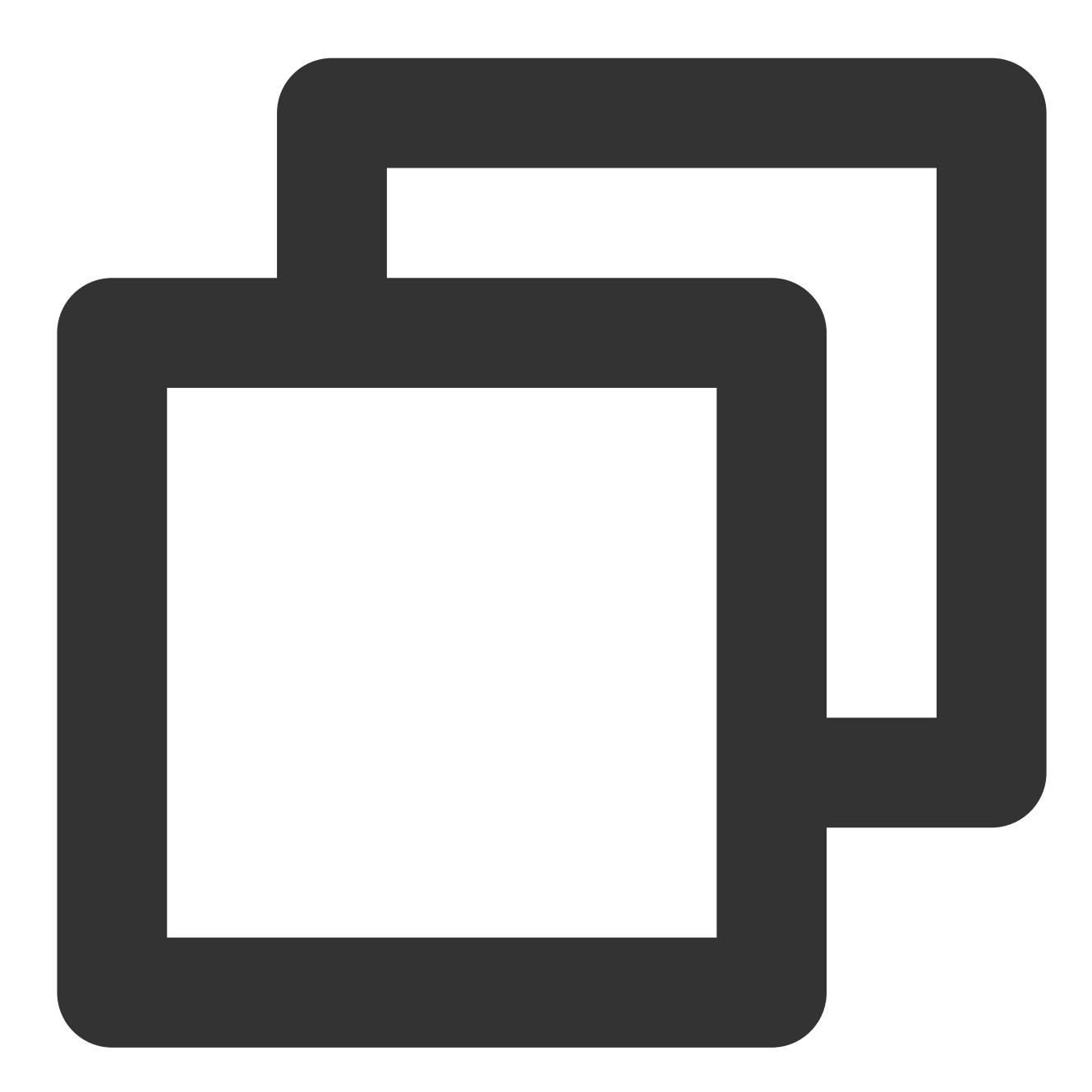

```
@PulsarConsumer(topic = "topic1", // Name of the subscribed topic
    subscriptionName = "sub_topic1", // Subscription name
    serialization = Serialization.JSON, // Serialization method
    subscriptionType = SubscriptionType.Shared, // Subscription mode, w
    consumerName = "firstTopicConsumer", // Consumer name
    maxRedeliverCount = 3, // Maximum number of retries
    deadLetterTopic = "sub_topic1-DLQ" // Dead letter topic name
    )
```

| <pre>public void topicConsume(byte[] msg) {</pre>                                    |       |
|--------------------------------------------------------------------------------------|-------|
| // TODO process your message                                                         |       |
| System.out.println("Received a new message. content: [" + new String(msg)            | + "]" |
| // If the consumption fails, throw an exception, so that the message will $\epsilon$ | enter |
| }                                                                                    |       |
|                                                                                      |       |

#### Step 5. Query messages

Log in to the console and enter the **Message Query** page to view the message trace after running the demo.

| Time Range      | Last 6 hours       | Last 24 hours | Last 3 days        | 2022-05-16 13:20 | 6:40 ~ 2022-05-16 19:26:40 |      |
|-----------------|--------------------|---------------|--------------------|------------------|----------------------------|------|
| Current Cluster | test222(pulsar-nzx | xpxxbk5o8v)   |                    | •                |                            |      |
| Namespace       | test               |               | •                  |                  |                            |      |
| Торіс           | winystest          |               | •                  |                  |                            |      |
| Message ID      | Please enter the m | nessage ID    |                    |                  |                            |      |
|                 | Query              |               |                    |                  |                            |      |
|                 |                    |               |                    |                  |                            |      |
| Message ID      |                    | Produ         | Icer               |                  | Producer Addres            | S    |
| 54307123:0:1    |                    | tdmq_         | _gz_release-1013-3 | 321324           | 11.139.51.28:3535          | 51   |
| 54307124:0:0    |                    | tdmq_         | _gz_release-1012-1 | 82326            | 11.149.255.112:50          | 0919 |

The message trace is as follows:

| Details                   | Messag       | je Trace                |
|---------------------------|--------------|-------------------------|
|                           |              |                         |
| Messa                     | age Produ    | ction                   |
| Product                   | tion Address | 11.139.51.28:35351      |
| Product                   | tion Time    | 2022-05-16 19:26:21,645 |
| Product                   | tion Status  | Succeeded               |
| <ul> <li>Messa</li> </ul> | age Storaç   | ge                      |
| Storage                   | Time         | 2022-05-16 19:26:21,647 |
| Time Co                   | onsumed      | 2ms                     |
| Storage                   | e Status     | Succeeded               |
|                           |              |                         |

#### Note:

The above is a simple configuration for using TDMQ for Apache Pulsar through Spring Boot Starter. For more information, see Demo or Spring Boot Starter for Apache Pulsar.

## SDK for Java

Last updated : 2024-06-28 11:33:56

### Scenarios

This document describes how to use open-source SDK to send and receive messages by using the SDK for Java as an example and helps you better understand the message sending and receiving processes.

### Prerequisites

You have created the required resources. You have installed JDK 1.8 or later You have installed Maven 2.5 or later You have downloaded the demo

### Directions

1. Introduce dependencies in a Java project and add the following dependencies to the pom.xml file. This document uses a Maven project as an example.

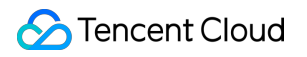

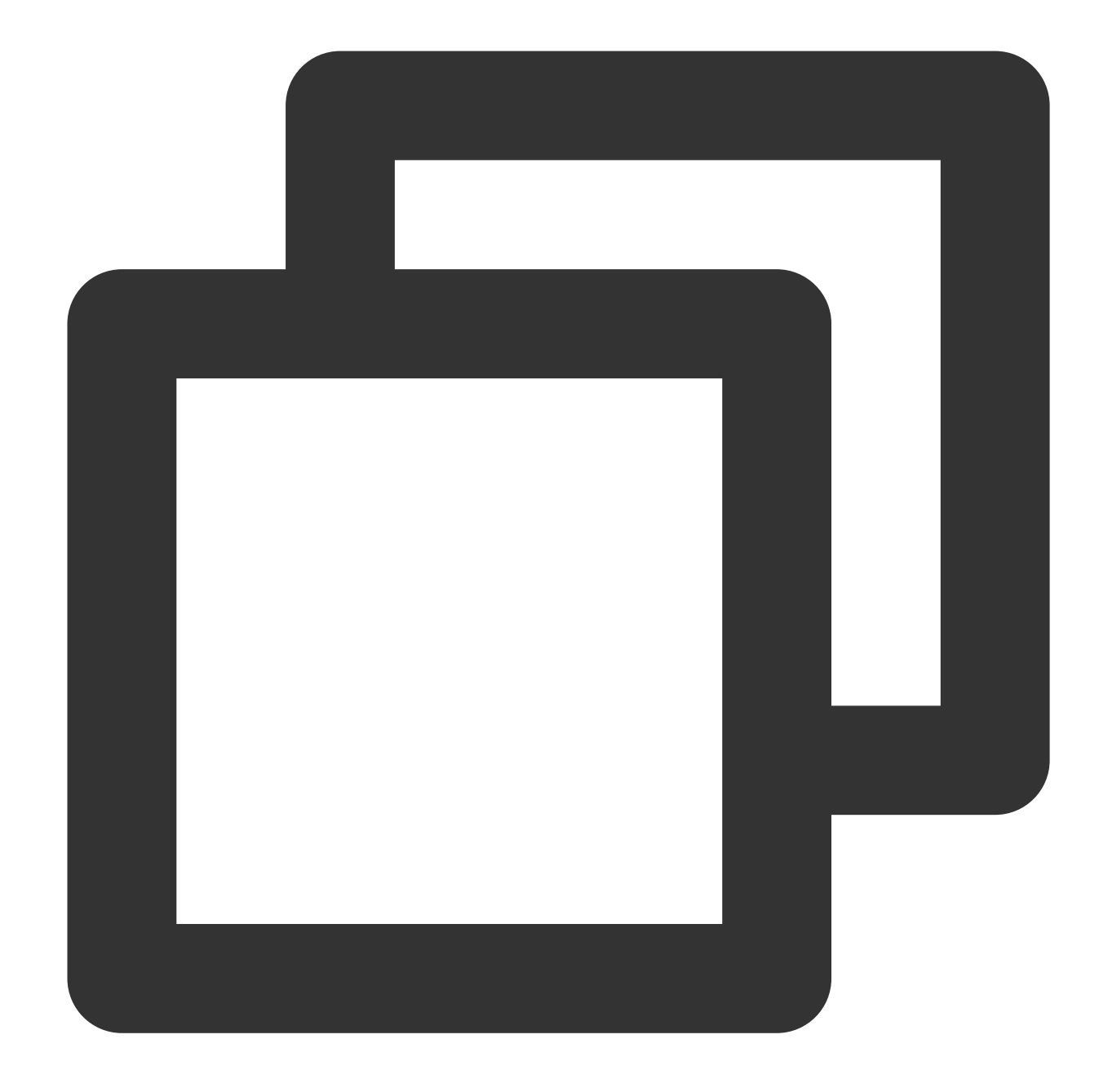

```
<dependency>
<groupId>org.apache.pulsar</groupId>
<artifactId>pulsar-client</artifactId>
<version>2.7.2</version>
</dependency>
```

#### Note:

SDK 2.7.2 or later is recommended.

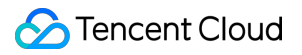

SDK 2.7.4 or later is recommended if you use the batch message sending and receiving feature ( BatchReceive ) of the client.

2. Create a Pulsar client.

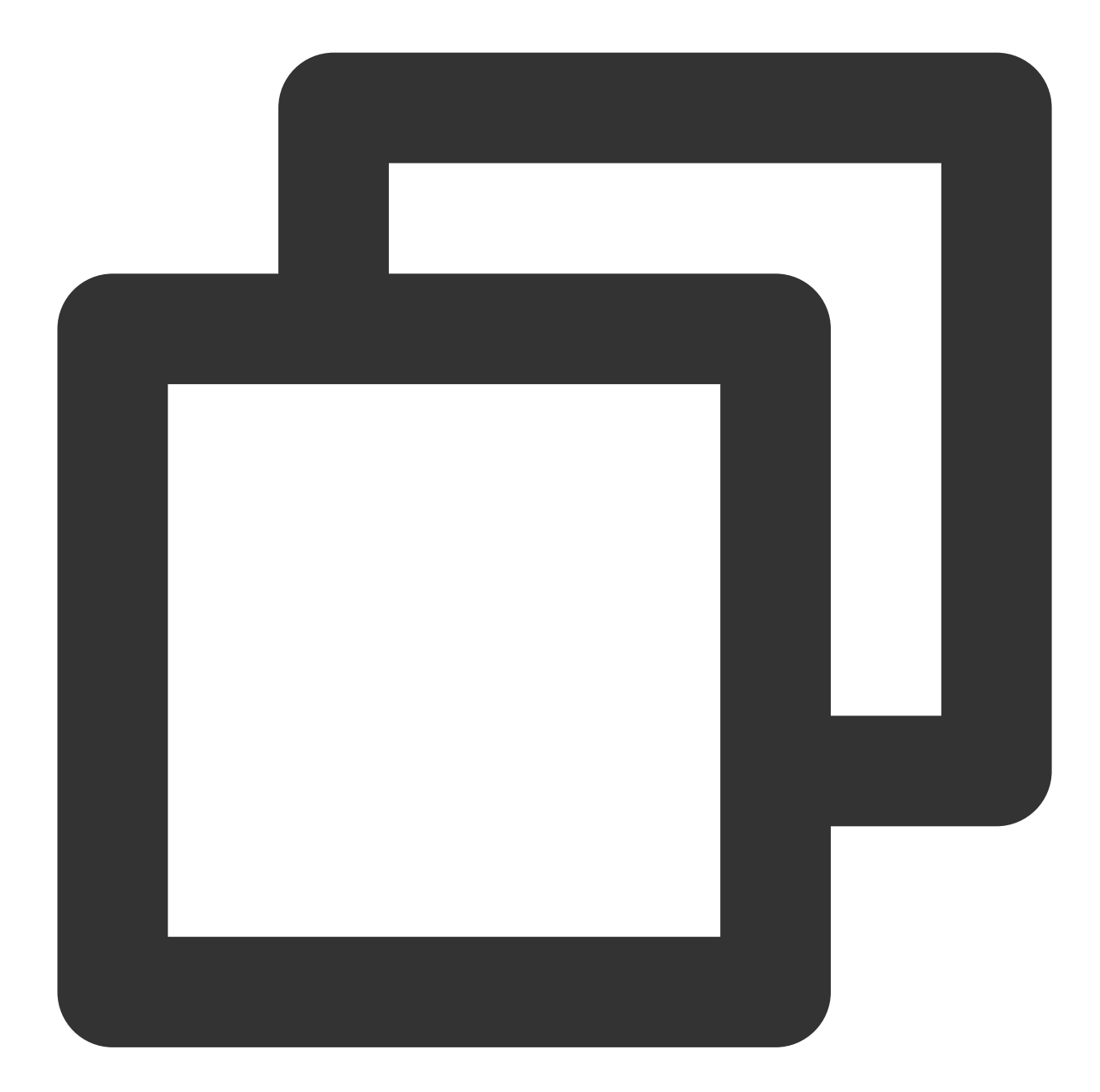

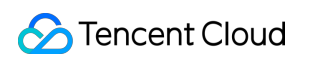

| Parameter      | Descript  | lion                      |             |          |                                                                             |                                 |                                                    |                |                                   |
|----------------|-----------|---------------------------|-------------|----------|-----------------------------------------------------------------------------|---------------------------------|----------------------------------------------------|----------------|-----------------------------------|
|                | Cluster a | Create Cluster            | , which c   | an be v  | iewed and co                                                                | opied or                        | n the Cluster p                                    | age in the o   | consol                            |
|                |           | Cluster ID/Name           | Version (j) | Status   | Configuration                                                               |                                 | Billing Mode                                       | Resource Tag 🟷 |                                   |
| SERVICE_URL    |           | pulsar-2                  | 2.7.2       | Healthy  | Max Namespaces<br>Max Topics<br>Max Message Storage<br>Max Retention Period | 50<br>1000<br>100 GB<br>15 days | Pay as you go<br>Created at 2022-05-12<br>15:03:10 |                | API //<br>VPC.<br>http://         |
|                |           | pulsar-5                  | 2.7.2       | Healthy  | Max Namespaces<br>Max Topics<br>Max Message Storage<br>Max Retention Period | 50<br>1000<br>100 GB<br>15 days | Pay as you go<br>Created at 2022-03-14<br>17:39:51 | test:gy        | gz.qc<br>Publi<br>This (<br>pleas |
|                |           | pulsar-n: 508v<br>test222 | 2.7.2       | Healthy  | Max Namespaces<br>Max Topics<br>Max Message Storage<br>Max Potention Period | 50<br>1000<br>100 GB            | Pay as you go<br>Created at 2021-12-27<br>15:03:38 |                | pulsa<br>http:/                   |
| AUTHENTICATION | Role tok  | en, which can b           | e copied    | in the * | *Token** co                                                                 | lumn or                         | the Role Man                                       | agement p      | age.                              |
|                |           | Name                      | Key         |          | Descriptio                                                                  | n                               | Creation Time                                      |                | Last Update                       |
|                |           | test                      | Сору        | -        |                                                                             |                                 | 2021-12-27 15:03                                   | :48            | 2021-12-27                        |

#### 3. Create a producer.

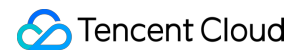

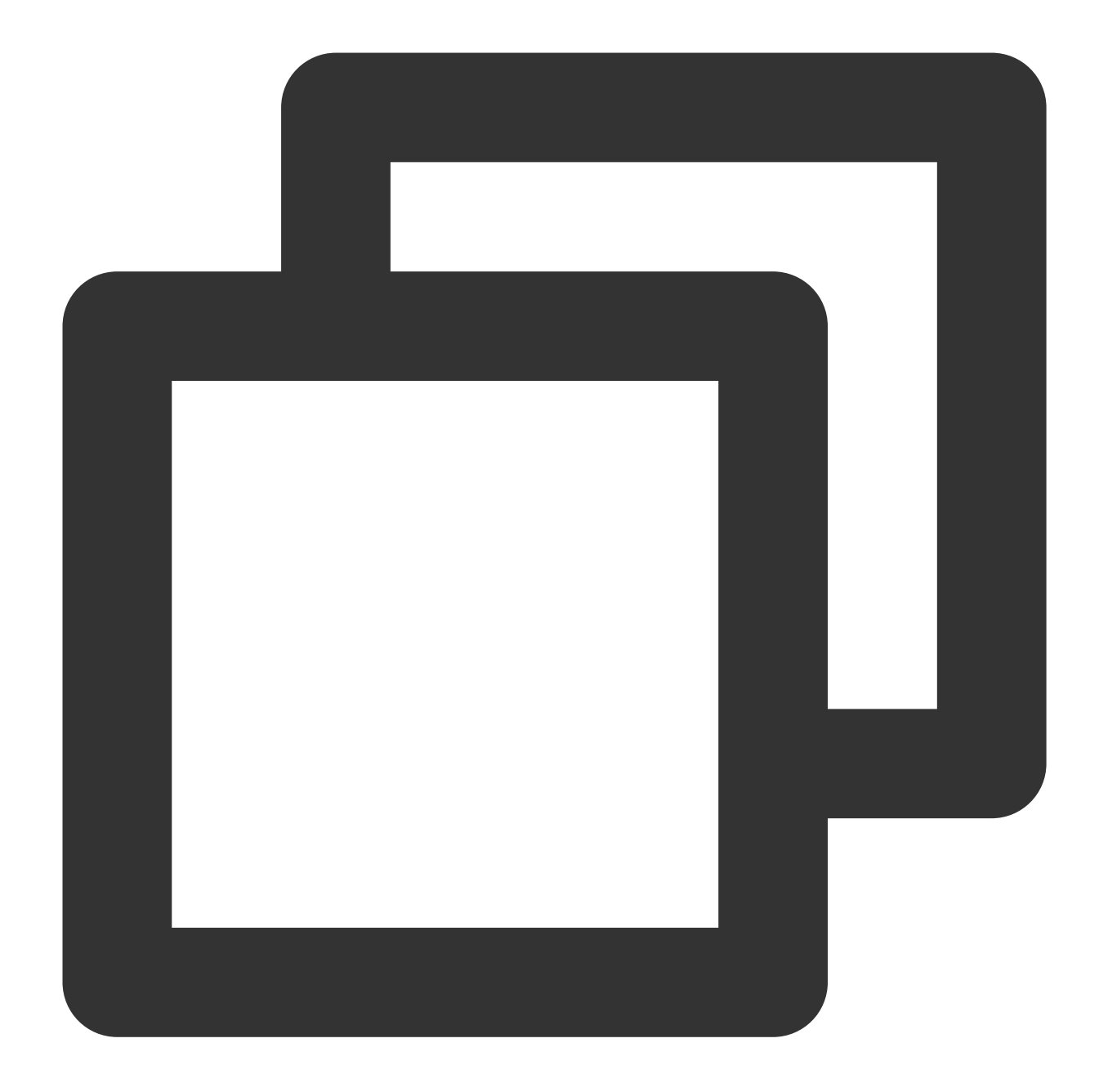

```
// Create a producer of the `byte[]` type
Producer<byte[]> producer = pulsarClient.newProducer()
    // Complete path of the topic in the format of `persistent://cluster (tenant
    .topic("persistent://pulsar-xxx/sdk_java/topic1").create();
```

#### Note:

You need to enter the complete path of the topic name, i.e., persistent://clusterid/namespace/Topic , where the clusterid/namespace/topic part can be copied directly from the Topic page in the console. 4. Send the message.

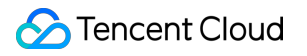

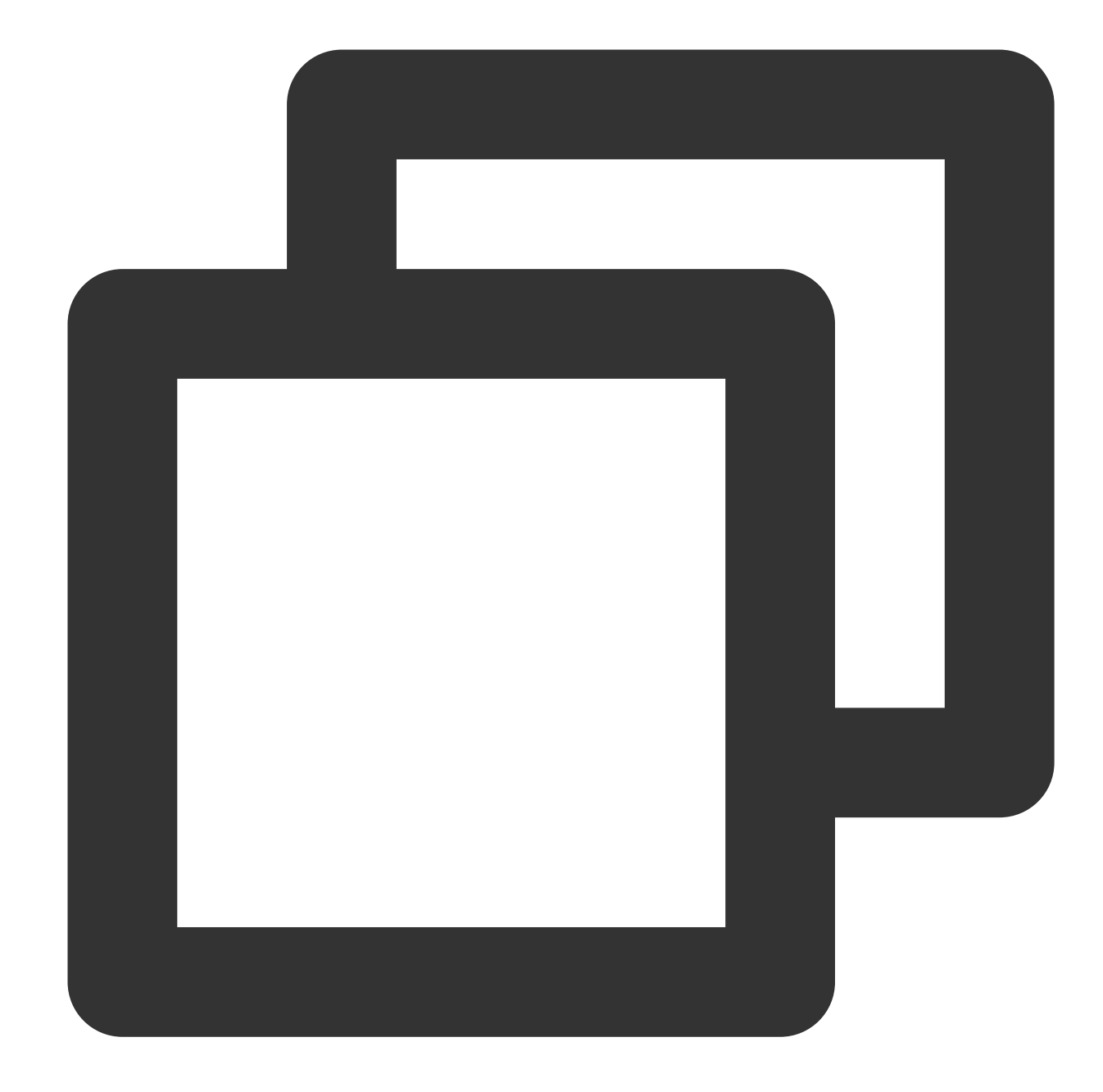

```
// Send the message
MessageId msgId = producer.newMessage()
    // Message content
    .value("this is a new message.".getBytes(StandardCharsets.UTF_8))
    // Business key
    .key("youKey")
    // Business parameter
    .property("mykey", "myvalue").send();
```

5. Release the resources.

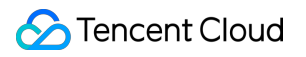

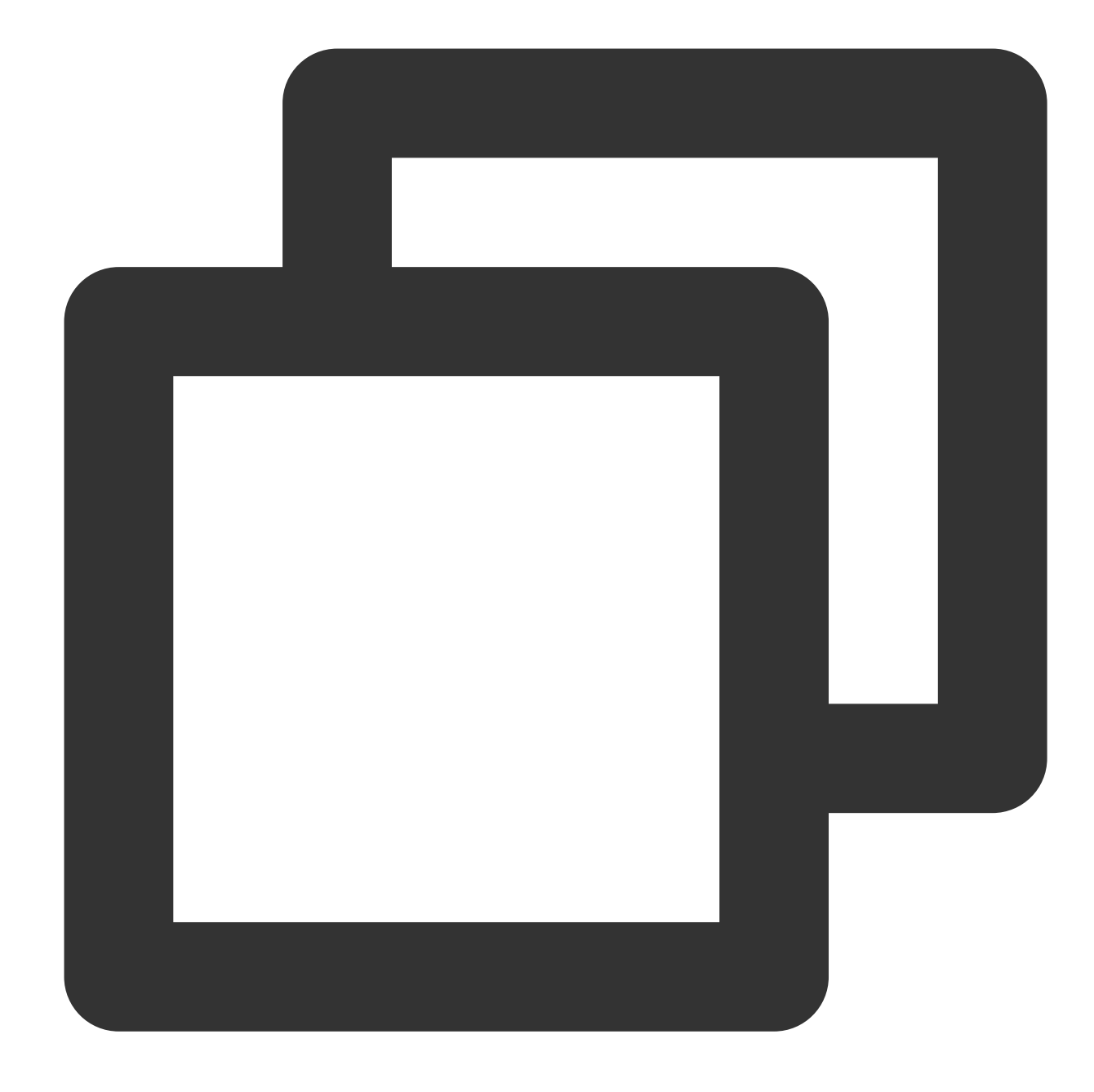

// Disable the producer
producer.close();
// Disable the client
pulsarClient.close();

6. Create a consumer.

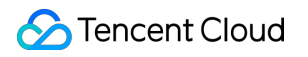

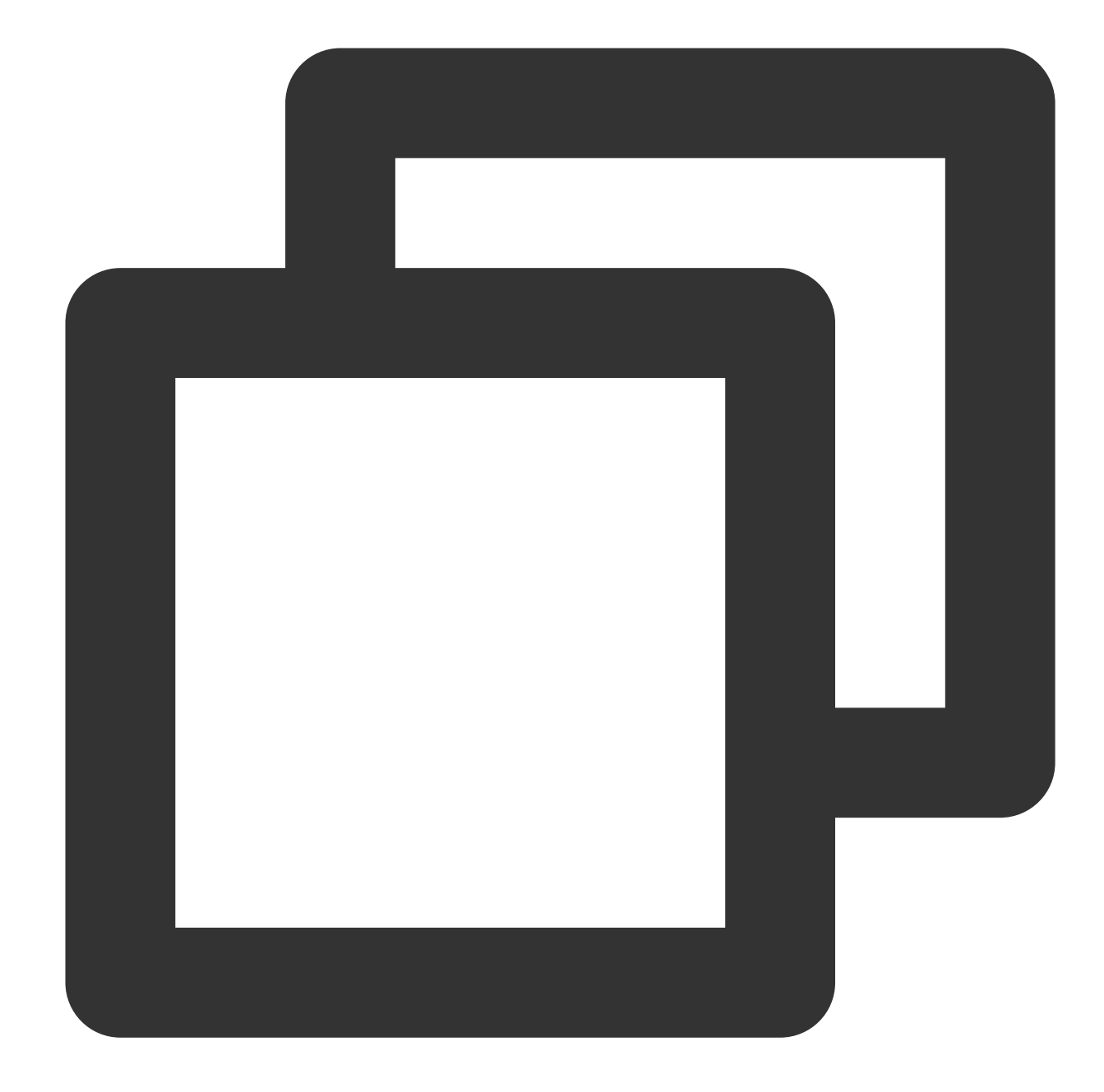

```
// Create a consumer of the `byte[]` type (default type)
Consumer<byte[]> consumer = pulsarClient.newConsumer()
    // Complete path of the topic in the format of `persistent://cluster (tenant
    .topic("persistent://pulsar-xxx/sdk_java/topic1")
    // You need to create a subscription on the topic details page in the consol
    .subscriptionName("sub_topic1")
    // Declare the exclusive mode as the consumption mode
    .subscriptionType(SubscriptionType.Exclusive)
    // Configure consumption starting at the earliest offset; otherwise, histori
    .subscriptionInitialPosition(SubscriptionInitialPosition.Earliest)
    // Subscription
```

.subscribe();

#### Note:

You need to enter the complete path of the topic name, i.e., persistent://clusterid/namespace/Topic , where the clusterid/namespace/topic part can be copied directly from the Topic page in the console.

| Create Delete                             |             |            |              |         |           |                      |                  |                              |                                            |             |
|-------------------------------------------|-------------|------------|--------------|---------|-----------|----------------------|------------------|------------------------------|--------------------------------------------|-------------|
| Topic Name                                |             | Monitoring | Туре 🛈       | Creator | Partition | Client               |                  | Creation Time                |                                            | Description |
| winystest<br>pulsar-nzxpxxbk5o8v/test/win | Copy<br>1 1 | di         | Persistent a | User    | 2         | Producer<br>Consumer | 0/1000<br>0/2000 | Creation Time<br>Update Time | 2022-03-09 18:13:51<br>2022-03-09 18:13:51 |             |

You need to enter the subscription name in the subscriptionName parameter, which can be viewed on the

#### Consumption Management page.

7. Consume the message.

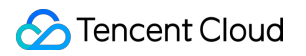

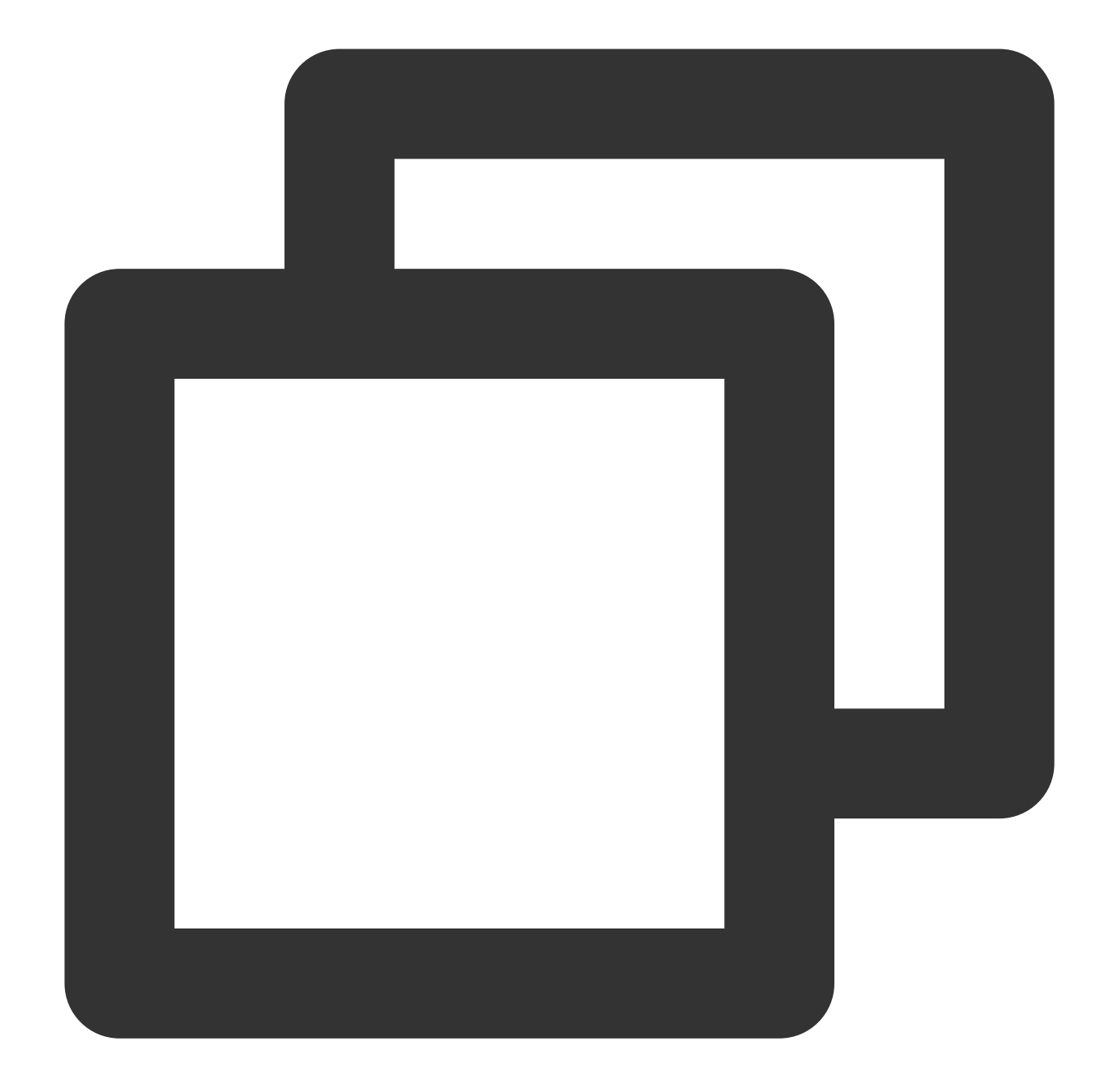

```
// Receive a message corresponding to the current offset
Message<byte[]> msg = consumer.receive();
MessageId msgId = msg.getMessageId();
String value = new String(msg.getValue());
System.out.println("receive msg " + msgId + ",value:" + value);
// Messages must be acknowledged after being received; otherwise, the offset wil
consumer.acknowledge(msg);
```

8. Use the listener for consumption.

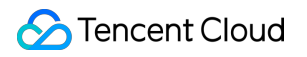

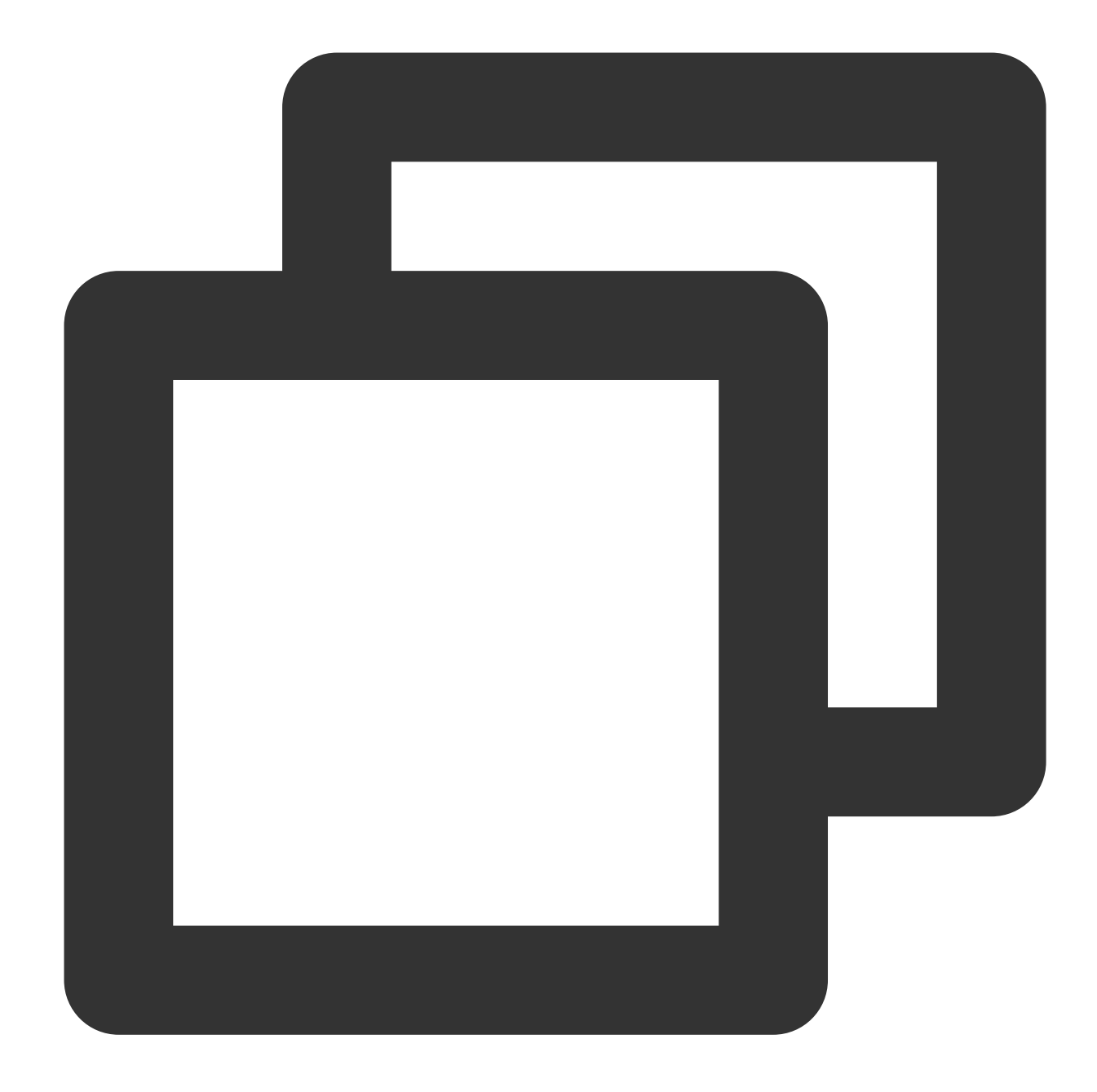

```
// Message listener
MessageListener<br/><br/>
    try {
        System.out.println("Message received: " + new String(msg.getData()));
        // Return `ack` as the acknowledgement
        consumer.acknowledge(msg);
    } catch (Exception e){
        // Return `nack` if the consumption fails
        consumer.negativeAcknowledge(msg);
    };
};
```

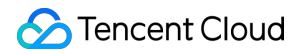

pulsarClient.newConsumer()
 // Complete path of the topic in the format of `persistent://cluster (tenant
 .topic("persistent://pulsar-mmqwr5xx9n7g/sdk\_java/topic1")
 // You need to create a subscription on the topic details page in the consol
 .subscriptionName("sub\_topic1")
 // Declare the exclusive mode as the consumption mode
 .subscriptionType(SubscriptionType.Exclusive)
 // Set the listener
 .messageListener(myMessageListener)
 // Configure consumption starting at the earliest offset; otherwise, histori
 .subscriptionInitialPosition(SubscriptionInitialPosition.Earliest)
 .subscribe();

9. Log in to the TDMQ for Apache Pulsar console, click **Topic** > **Topic Name** to enter the **Consumption** 

**Management** page, and click the triangle below a subscription name to view the production and consumption records.

| ducer Consumer                |           |                        |              |                   |                   |
|-------------------------------|-----------|------------------------|--------------|-------------------|-------------------|
| reate Delete                  |           |                        |              |                   |                   |
| Subscription Name             | Торіс     | Monitoring Sta         | tus          | Subscription Mode | Heaped Messages   |
| ▼ sutest I                    | winystest | <b>II</b> Off          | ine          | Unknown           | 0                 |
| Connected Instance for Consun | nption    |                        |              |                   |                   |
| Consumer Name                 | Client    | Address                | Partition ID |                   | Version           |
|                               |           |                        |              | No data yet       |                   |
| Consumption Progress          |           |                        |              |                   |                   |
| Partition ID                  |           | Consumption Speed (mes | sages/sec)   | Consumption Band  | lwidth (byte/sec) |
| 0                             |           | 0                      |              | 0                 |                   |
| 1                             |           | 0                      |              | 0                 |                   |

#### Note:

The above is a brief introduction to the way of publishing and subscribing to messages. For more operations, see Demo or Pulsar Java client.

# SDK for Go

Last updated : 2024-06-28 11:33:56

### Overview

This document describes how to use open-source SDK to send and receive messages by using the SDK for Go as an example and helps you better understand the message sending and receiving processes.

### Prerequisites

You have created the required resources as instructed in Resource Creation and Preparation.

You have installed Go.

You have downloaded the demo at here.

### Directions

1. Import the pulsar-client-go library in the client environment.

1.1 Run the following command in the client environment to download the dependency package of the Pulsar client.

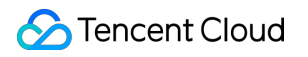

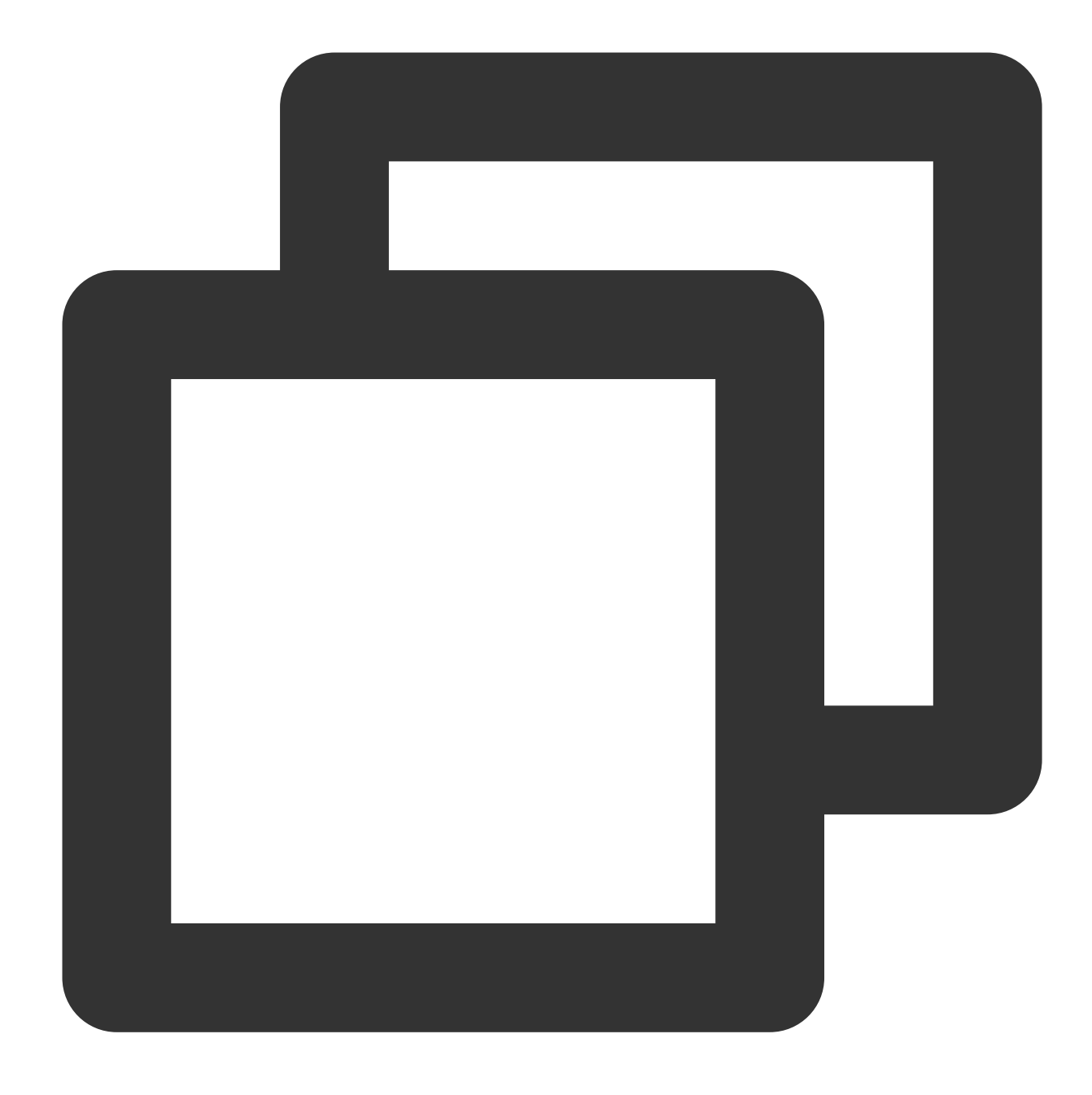

go get -u "github.com/apache/pulsar-client-go/pulsar"

1.2 After the installation is completed, use the following code to import the client into your Go project file.

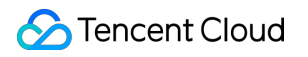

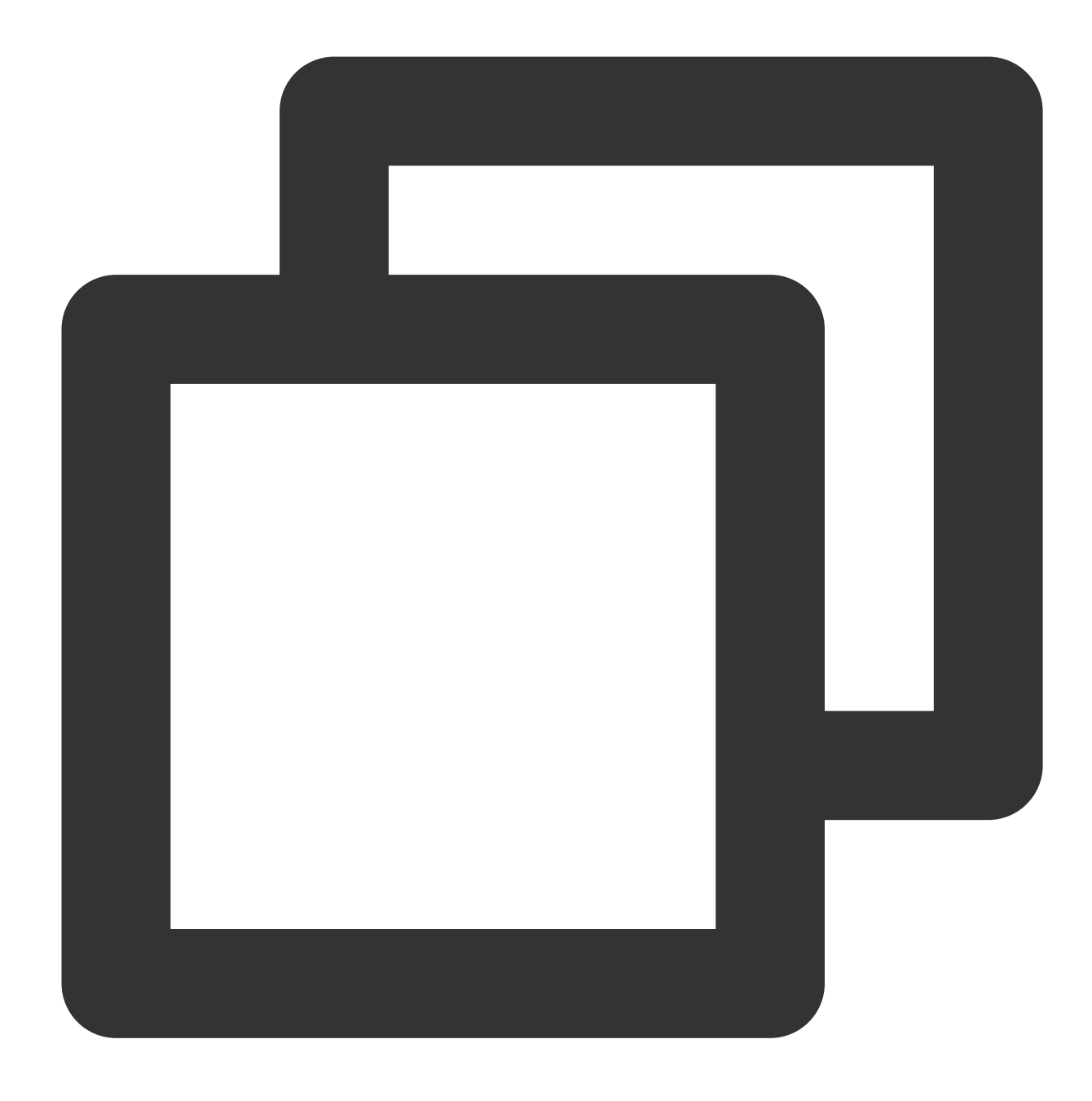

import "github.com/apache/pulsar-client-go/pulsar"

2. Create a Pulsar client.

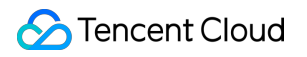

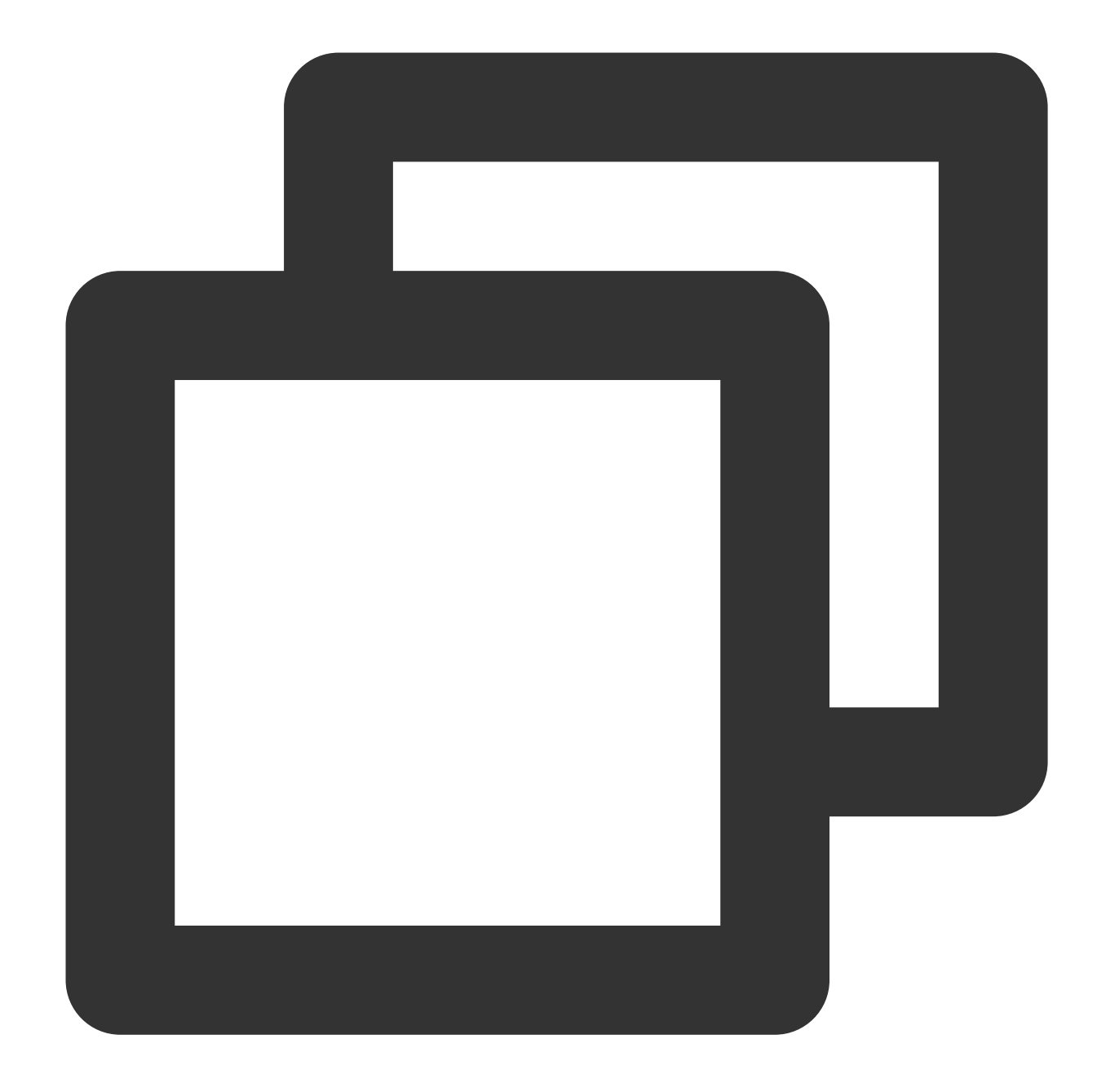

```
// Create a Pulsar client
client, err := pulsar.NewClient(pulsar.ClientOptions{
    // Service access address
    URL: serviceUrl,
    // Authorize the role token
    Authentication: pulsar.NewAuthenticationToken(authentication),
    OperationTimeout: 30 * time.Second,
    ConnectionTimeout: 30 * time.Second,
})

if err != nil{
```

```
log.Fatalf("Could not instantiate Pulsar client: %v", err)
}
defer client.Close()
```

| Parameter      | Descri            | iption                    |             |         |                                                                             |                                 |                                                    |                |                                                                                                    |                                           |                |
|----------------|-------------------|---------------------------|-------------|---------|-----------------------------------------------------------------------------|---------------------------------|----------------------------------------------------|----------------|----------------------------------------------------------------------------------------------------|-------------------------------------------|----------------|
|                | Cluste            | er access add             | ress, w     | hich c  | an be view                                                                  | ved ar                          | nd copied or                                       | n the Clus     | Ster Manageme                                                                                                    | nt page i                                 | in the         |
|                |                   | Cluster ID/Name           | Version (j) | Status  | Configuration                                                               |                                 | Billing Mode                                       | Resource Tag 🟷 | Description                                                                                                    | Operation                                 |                |
| serviceUrl     |                   | pulsar-2 *** ;            | 2.7.2       | Healthy | Max Namespaces<br>Max Topics<br>Max Message Storage<br>Max Retention Period | 50<br>1000<br>100 GB<br>15 days | Pay as you go<br>Created at 2022-05-12<br>15:03:10 |                | API Call Address ()<br>VPC Access Address<br>http://pulsar-2v.uprxp5n5.tdmq.ap-                                                           |                                           | Access Add     |
|                | Dulsar-J<br>dasda | pulsar-5                  | 2.7.2       | Healthy | Max Namespaces<br>Max Topics<br>Max Message Storage<br>Max Retention Period | 50<br>1000<br>100 GB<br>15 days | Pay as you go<br>Created at 2022-03-14<br>17:39:51 | test:gy        | gz.qcloud.tencenttdmq.com:5035 F<br>Public Network Access Address<br>This option is disabled by default. To<br>please submit a ticket [2] | o enable it,                              | + Access Add   |
|                |                   | pulsar-n: 508v<br>test222 | 2.7.2       | Healthy | Max Namespaces<br>Max Topics<br>Max Message Storage                         | 50<br>1000<br>100 GB            | Pay as you go<br>Created at 2021-12-27<br>15:03:38 |                | pulsar://tdmq.ap_gncentyun.com<br>http://tdmq.ap-grentyun.com                                                                             | 1:6650 1 <u>0</u><br>080 1 <u>0</u><br>OK | + Access Adr   |
|                | Role to           | oken, which c             | an be c     | opied   | in the <b>Tol</b>                                                           | <b>(en</b> c                    | olumn on th                                        | e Role Ma      | anagement pag                                                                                                    | Ie.                                       |                |
| Authentication |                   | Create Delete             |             |         |                                                                             |                                 |                                                    |                |                                                                                                    | Enter a keyword                           | Qφ             |
|                |                   | Name                      | Key         |         | Descrip                                                                     | ion                             | Creation Tim                                       | e              | Last Updated                                                                                                    | Operation                                 |                |
|                |                   | test                      | Сору        | -       |                                                                             |                                 | 2021-12-27 1                                       | 5:03:48        | 2021-12-27 15:03:48                                                                                                    | View Key View Per<br>Delete               | ermission Edit |

#### 3. Create a producer.

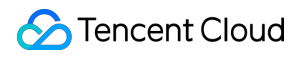

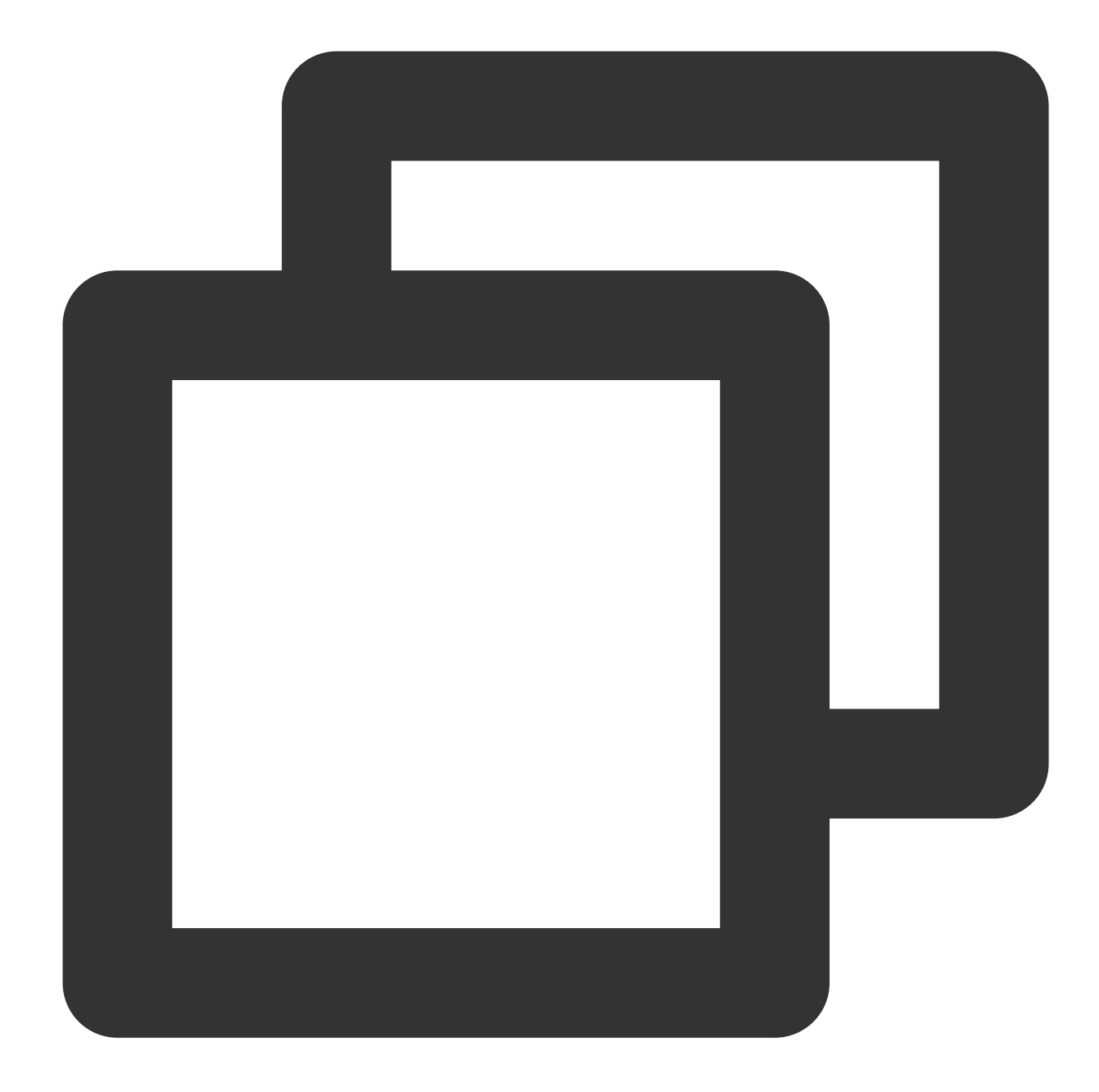

```
// Create a producer with the client
producer, err := client.CreateProducer(pulsar.ProducerOptions{
    // Complete path of the topic in the format of `persistent://cluster (tenant)
    Topic: "persistent://pulsar-mmqwr5xx9n7g/sdk_go/topic1",
})
if err != nil{
    log.Fatal(err)
}
defer producer.Close()
```

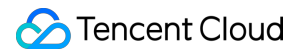

#### Note:

You need to enter the complete path of the topic name, i.e., persistent://clusterid/namespace/Topic , where the clusterid/namespace/topic part can be copied directly from the Topic Management page in the console.

4. Send a message.

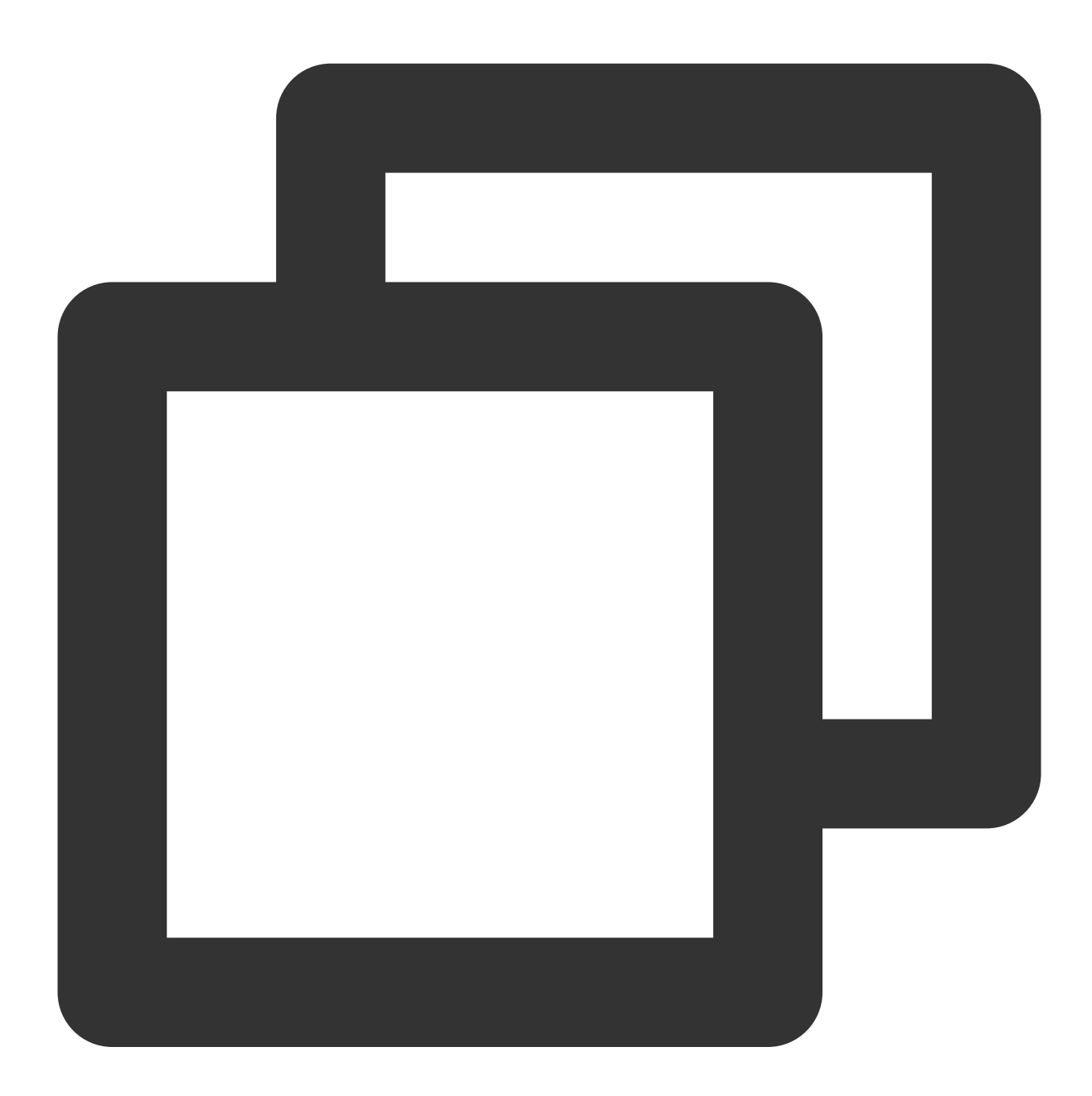

// Send the message
\_, err = producer.Send(context.Background(), &pulsar.ProducerMessage{
 // Message content
 Payload: []byte("hello go client, this is a message."),

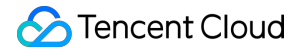

```
// Business key
Key: "yourKey",
// Business parameter
Properties: map[string]string{"key": "value"},
})
```

5. Create a consumer.

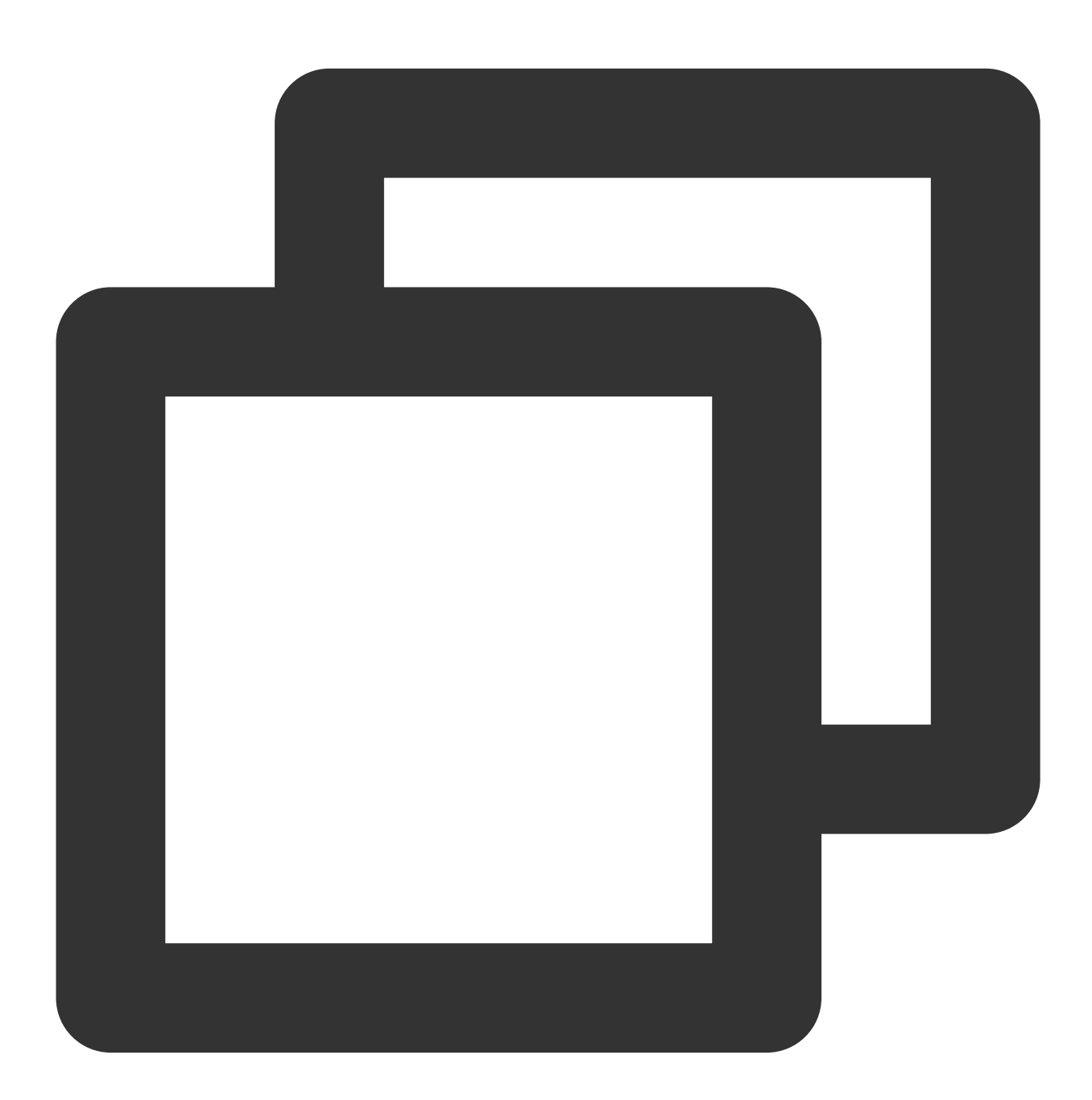

// Create a consumer with the client
consumer, err := client.Subscribe(pulsar.ConsumerOptions{
 // Complete path of the topic in the format of `persistent://cluster (tenant)
 Topic: "persistent://pulsar-mmqwr5xx9n7g/sdk\_go/topic1",

```
// Subscription name
SubscriptionName: "topic1_sub",
// Subscription mode
Type: pulsar.Shared,
})
if err != nil{
log.Fatal(err)
}
defer consumer.Close()
```

#### Note:

You need to enter the complete path of the topic name, i.e., persistent://clusterid/namespace/Topic , where the clusterid/namespace/topic part can be copied directly from the Topic Management page in the console.

| Create Delete                             |                     |            |              |         |           |                                    |                                                                                             |             | Search by topic na Q 🗘 🌣 🛓              |
|-------------------------------------------|---------------------|------------|--------------|---------|-----------|------------------------------------|---------------------------------------------------------------------------------------------|-------------|-----------------------------------------|
| Topic Name                                |                     | Monitoring | Туре 🚯       | Creator | Partition | Client                             | Creation Time                                                                               | Description | Operation                               |
| vinystest<br>pulsar-nzxpxxbk5o8v/test/wir | Сору<br>пГ <u>п</u> | dı         | Persistent a | User    | 2         | Producer 0/1000<br>Consumer 0/2000 | Creation Time         2022-03-09 18:13:51           Update Time         2022-03-09 18:13:51 |             | Send Message Add Subscription<br>More 🔻 |

You need to enter the subscription name in the subscriptionName parameter, which can be viewed on the

#### Consumption Management page.

6. Consume a message.

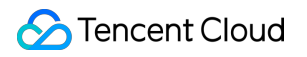

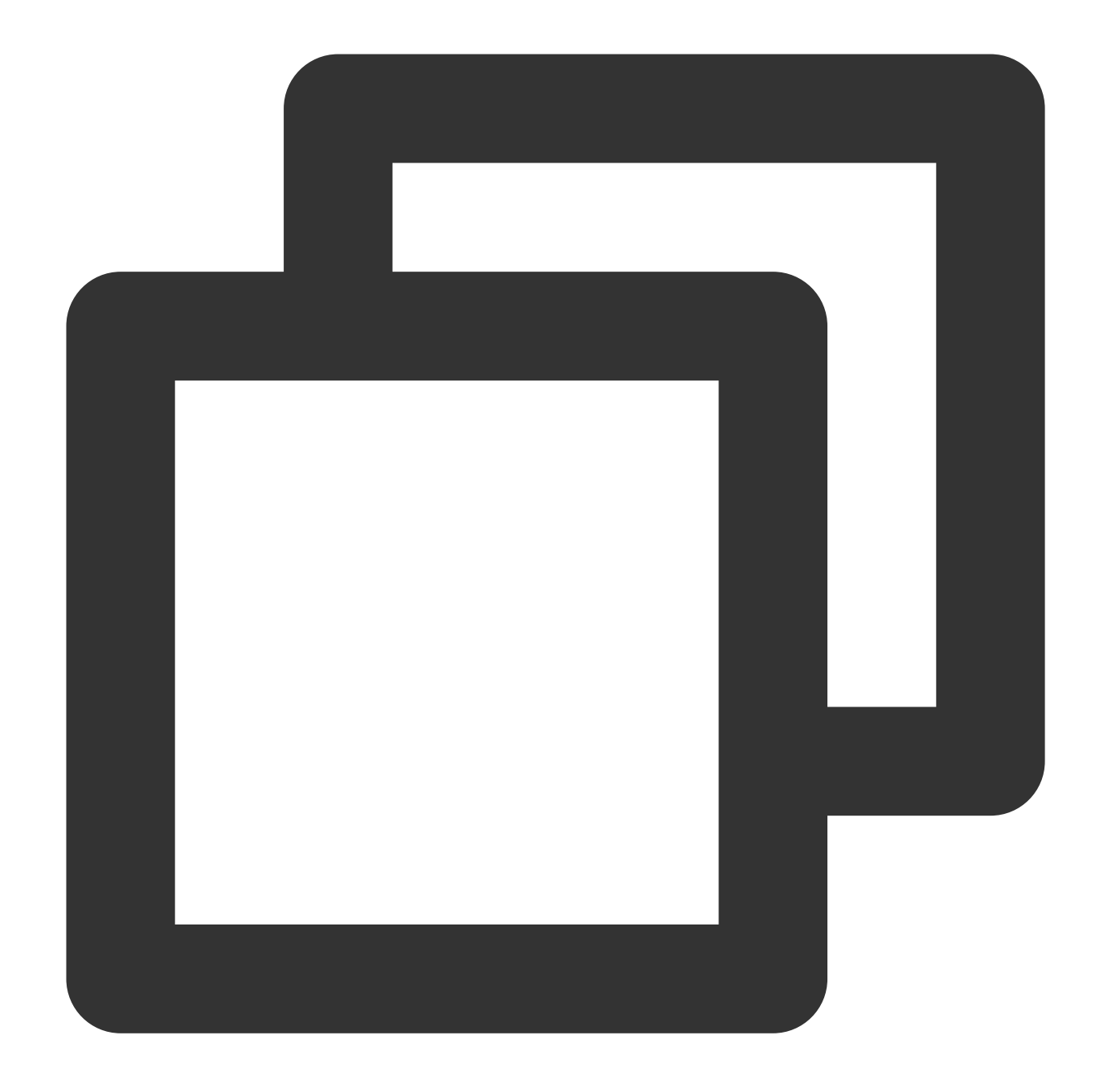

```
// Obtain the message
msg, err := consumer.Receive(context.Background())
if err != nil{
    log.Fatal(err)
}
// Simulate business processing
fmt.Printf("Received message msgId: %#v -- content: '%s'\\n",
    msg.ID(), string(msg.Payload()))
// If the consumption is successful, return `ack`; otherwise, return `nack` or `Re
consumer.Ack(msg)
```

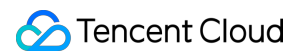

7. Log in to the TDMQ for Apache Pulsar console, click **Topic** > **Topic Name** to enter the consumption management page, and click the triangle below a subscription name to view the production and consumption records.

| Pro | ducer Consumer                                |           |            |              |                   |                   |              |                                  |     |  |
|-----|-----------------------------------------------|-----------|------------|--------------|-------------------|-------------------|--------------|----------------------------------|-----|--|
| С   | reate Delete                                  |           |            |              |                   |                   |              | Search by subscrip               | Q Ø |  |
|     | Subscription Name                             | Торіс     | Monitoring | Status       | Subscription Mode | Heaped Messages   | Description  | Operation                        |     |  |
|     | ▼ sutest lī                                   | winystest | di         | Offline      | Unknown           | 0                 |              | Offset Settings Update<br>More 🔻 |     |  |
|     | Connected Instance for Consumption            | 1         |            |              |                   |                   |              |                                  |     |  |
|     | Consumer Name                                 | Client A  | ddress     | Partition ID |                   | Version           | Start Time   |                                  |     |  |
|     |                                               |           |            |              | No data yet       |                   |              |                                  |     |  |
|     | Consumption Progress                          |           |            |              |                   |                   |              |                                  |     |  |
|     | Partition ID Consumption Speed (messages/sec) |           |            |              | Consumption Banc  | lwidth (byte/sec) | Progress Gap | Progress Gap                     |     |  |
|     | 0                                             | 0         |            |              | D                 |                   | 0            |                                  |     |  |
|     | 1                                             | 0         |            |              | 0                 |                   | 0            | 0                                |     |  |

#### Note:

The above is a brief introduction to the way of publishing and subscribing to messages. For more operations, see Demo or Pulsar Go client.

### **Customizing Log File Output**

#### **Use Cases**

As many users don't customize the logging library when using the Pulsar SDK for Go, logs are output to os.Stderr by default, as shown below:

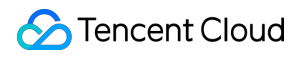

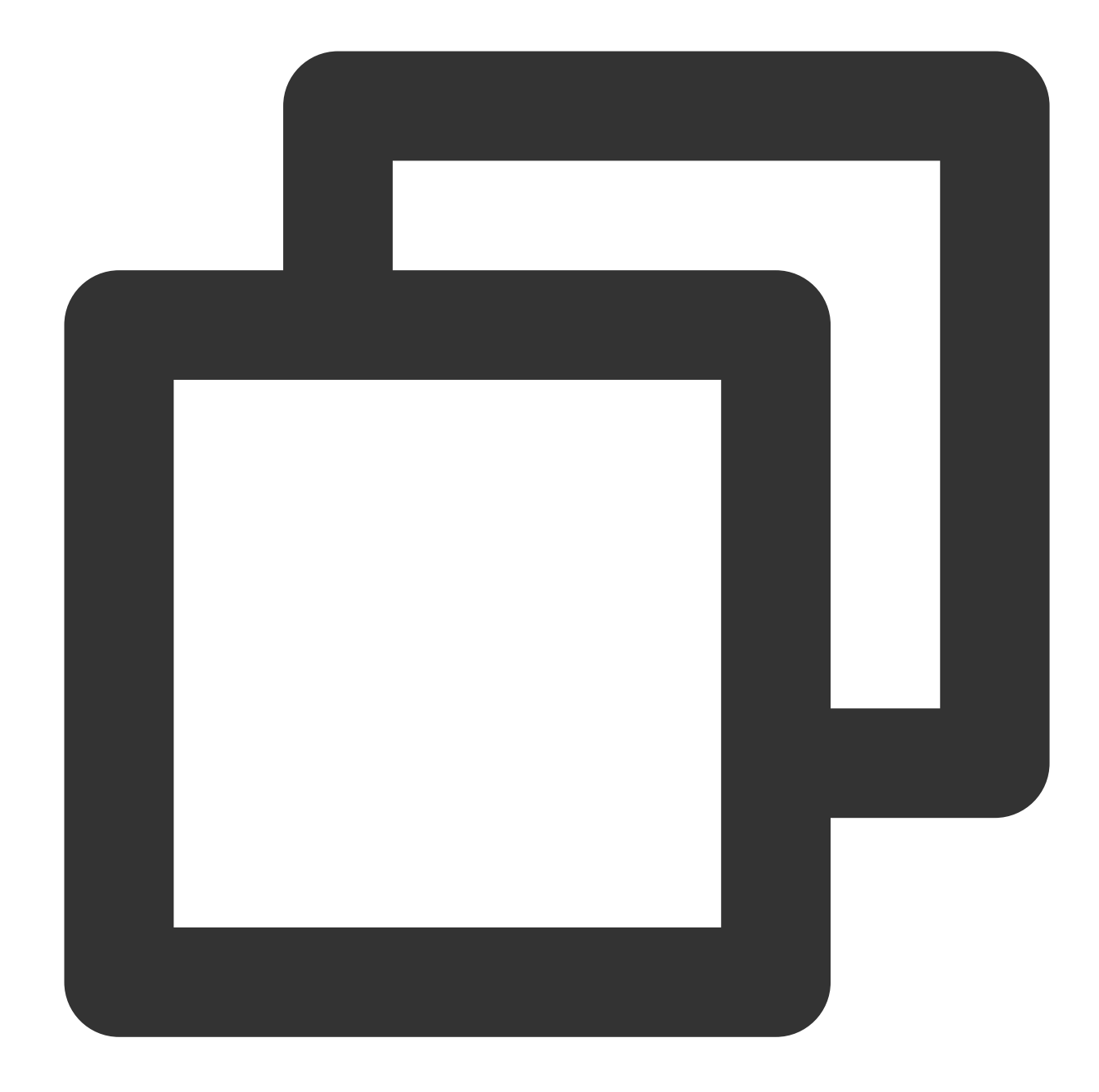

```
// It's recommended to make this a global instance called `log`.
func New() *Logger {
    return &Logger{
        Out: os.Stderr, // Default output address
        Formatter: new(TextFormatter),
        Hooks: make(LevelHooks),
        Level: InfoLevel,
        ExitFunc: os.Exit,
        ReportCaller: false,
    }
}
```

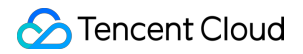

Generally, log information is output to os.Stderr . If you don't specify a custom logging library, the SDK for Go logs and business logs will be mixed, making it difficult for troubleshooting.

#### Solution

With the logger API exposed on the client by the SDK for Go, you can customize the log output format and location and use logging libraries such as logrus and zap. Related parameters are as follows: 1. Implement the log.Logger API provided by the Pulsar SDK for Go by customizing log lib.

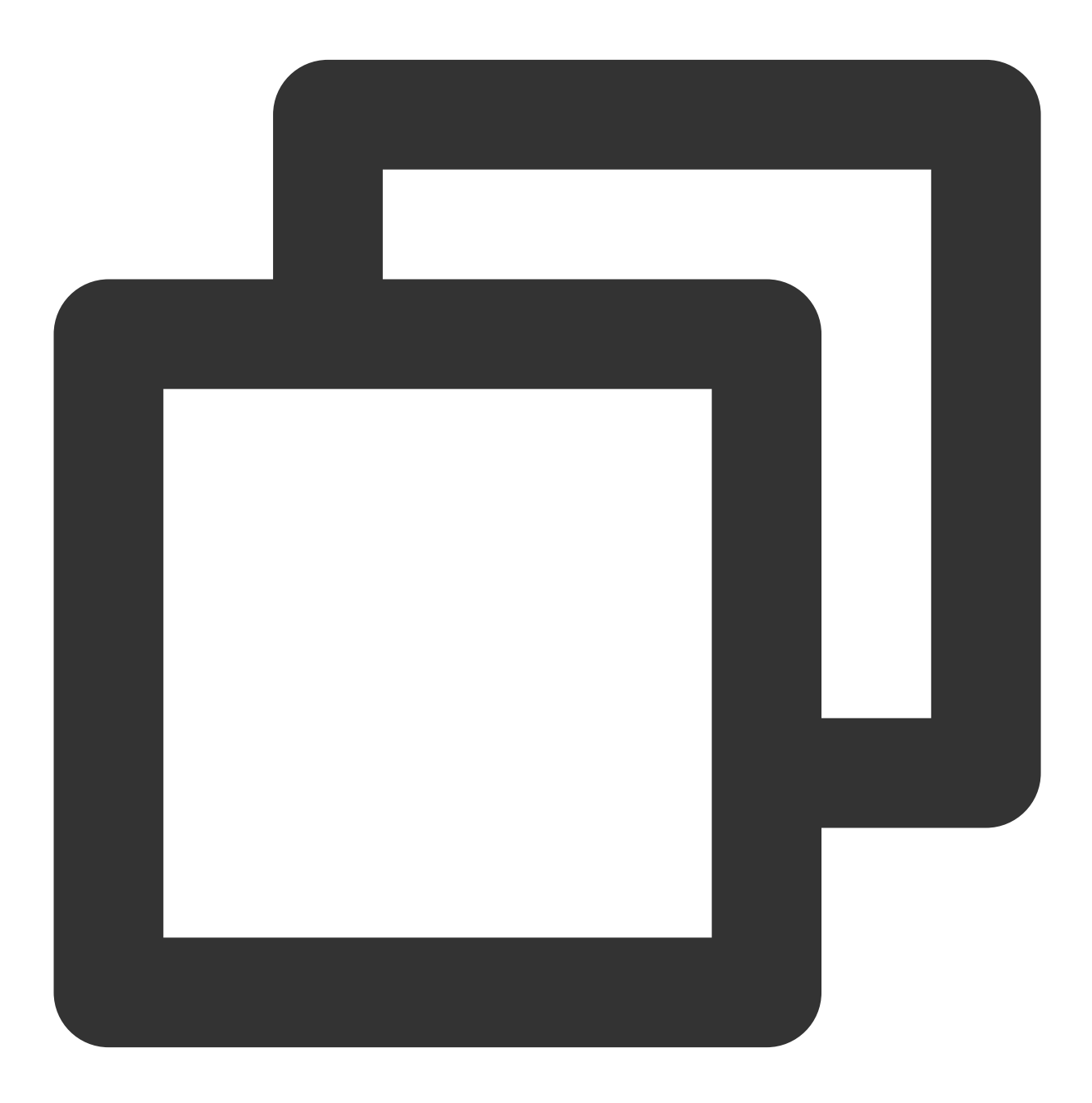

// ClientOptions is used to construct a Pulsar Client instance.

```
type ClientOptions struct {
    // Configure the logger used by the client.
    // By default, a wrapped logrus.StandardLogger will be used, namely,
    // log.NewLoggerWithLogrus(logrus.StandardLogger())
    // FIXME: use `logger` as internal field name instead of `log` as it's more idi
    Logger log.Logger
}
```

When using the SDK for Go, you can customize the logger API to customize log lib so that you can redirect logs to a specified location. Taking logrus as an example, the demo below shows you how to customize log lib to output the SDK for Go logs to a specified file.

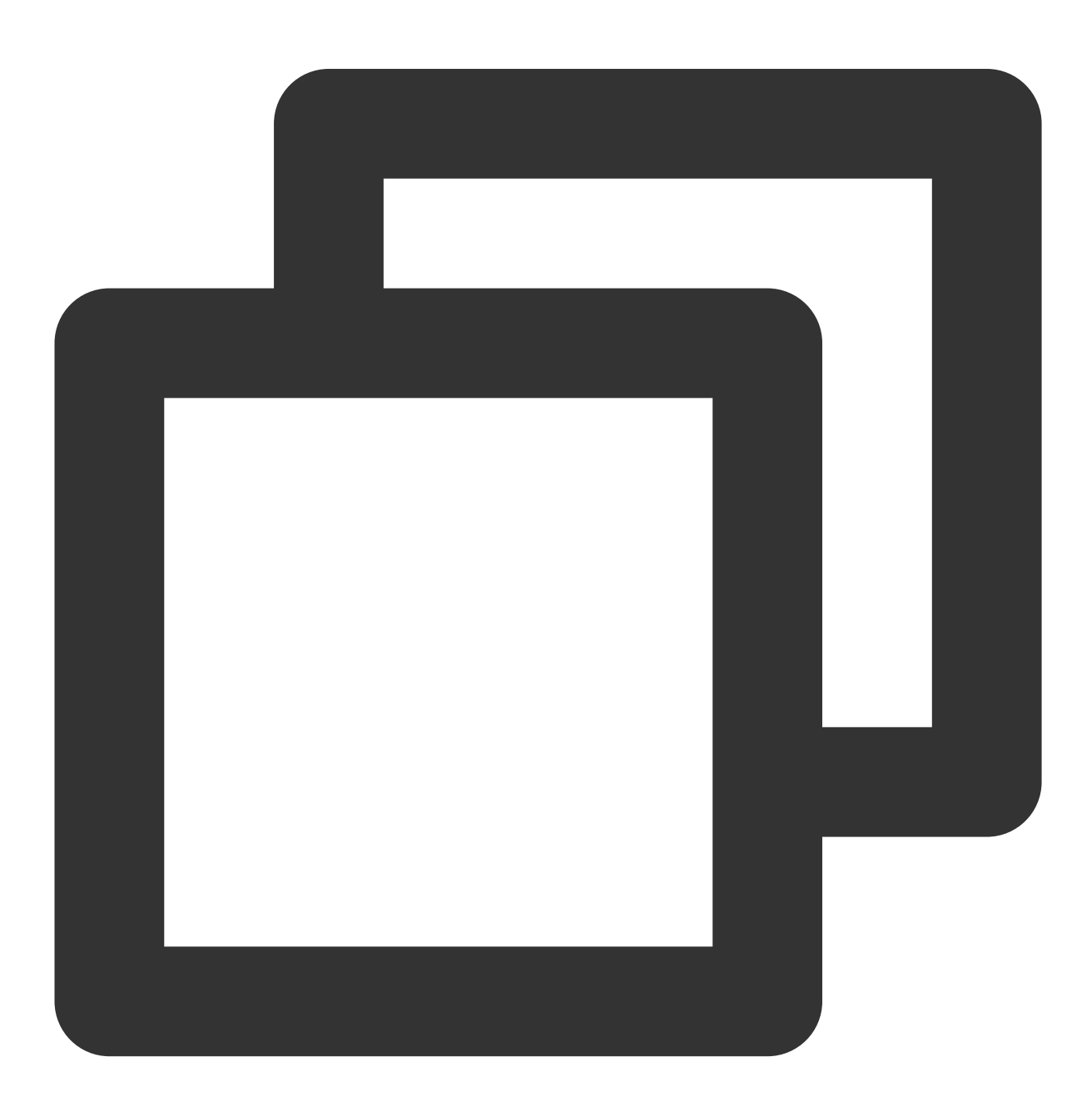

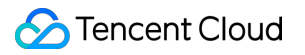

```
package main
import(
    "fmt"
    "io"
    "os"
    "github.com/apache/pulsar-client-go/pulsar/log"
    "github.com/sirupsen/logrus"
)
// logrusWrapper implements Logger interface
// based on underlying logrus.FieldLogger
type logrusWrapper struct {
   l logrus.FieldLogger
}
// NewLoggerWithLogrus creates a new logger which wraps
// the given logrus.Logger
func NewLoggerWithLogrus(logger *logrus.Logger, outputPath string) log.Logger {
    writer1 := os.Stdout
   writer2, err := os.OpenFile(outputPath, os.O_WRONLY|os.O_CREATE, 0755)
    if err != nil{
        logrus.Error("create file log.txt failed: %v", err)
    }
    logger.SetOutput(io.MultiWriter(writer1, writer2))
    return &logrusWrapper{
       l: logger,
    }
}
func (l *logrusWrapper) SubLogger(fs log.Fields) log.Logger {
    return &logrusWrapper{
        l: l.l.WithFields(logrus.Fields(fs)),
    }
}
func (l *logrusWrapper) WithFields(fs log.Fields) log.Entry {
    return logrusEntry{
        e: l.l.WithFields(logrus.Fields(fs)),
}
func (1 *logrusWrapper) WithField(name string, value interface{}) log.Entry {
   return logrusEntry{
```

```
e: l.l.WithField(name, value),
   }
}
func (l *logrusWrapper) WithError(err error) log.Entry {
   return logrusEntry{
        e: l.l.WithError(err),
    }
}
func (l *logrusWrapper) Debug(args ...interface{}) {
   l.l.Debug(args...)
}
func (l *logrusWrapper) Info(args ...interface{}) {
   l.l.Info(args...)
}
func (l *logrusWrapper) Warn(args ...interface{}) {
   l.l.Warn(args...)
}
func (l *logrusWrapper) Error(args ...interface{}) {
   l.l.Error(args...)
}
func (l *logrusWrapper) Debugf(format string, args ...interface{}) {
   l.l.Debugf(format, args...)
}
func (1 *logrusWrapper) Infof(format string, args ...interface{}) {
   l.l.Infof(format, args...)
}
func (1 *logrusWrapper) Warnf(format string, args ...interface{}) {
    l.l.Warnf(format, args...)
}
func (l *logrusWrapper) Errorf(format string, args ...interface{}) {
   l.l.Errorf(format, args...)
}
type logrusEntry struct {
   e logrus.FieldLogger
}
func (l logrusEntry) WithFields(fs log.Fields) log.Entry {
```

```
return logrusEntry{
          e: l.e.WithFields(logrus.Fields(fs)),
     }
 }
 func (l logrusEntry) WithField(name string, value interface{}) log.Entry {
     return logrusEntry{
         e: l.e.WithField(name, value),
     }
 }
 func (l logrusEntry) Debug(args ...interface{}) {
      l.e.Debug(args...)
 }
 func (l logrusEntry) Info(args ...interface{}) {
     l.e.Info(args...)
 }
 func (l logrusEntry) Warn(args ...interface{}) {
     l.e.Warn(args...)
 }
 func (l logrusEntry) Error(args ...interface{}) {
      l.e.Error(args...)
 }
 func (l logrusEntry) Debugf(format string, args ...interface{}) {
     l.e.Debugf(format, args...)
 }
 func (l logrusEntry) Infof(format string, args ...interface{}) {
      l.e.Infof(format, args...)
 }
 func (l logrusEntry) Warnf(format string, args ...interface{}) {
     l.e.Warnf(format, args...)
 }
 func (l logrusEntry) Errorf(format string, args ...interface{}) {
     l.e.Errorf(format, args...)
 }
2. Specify a custom log lib when creating the client.
```

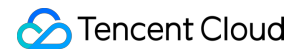

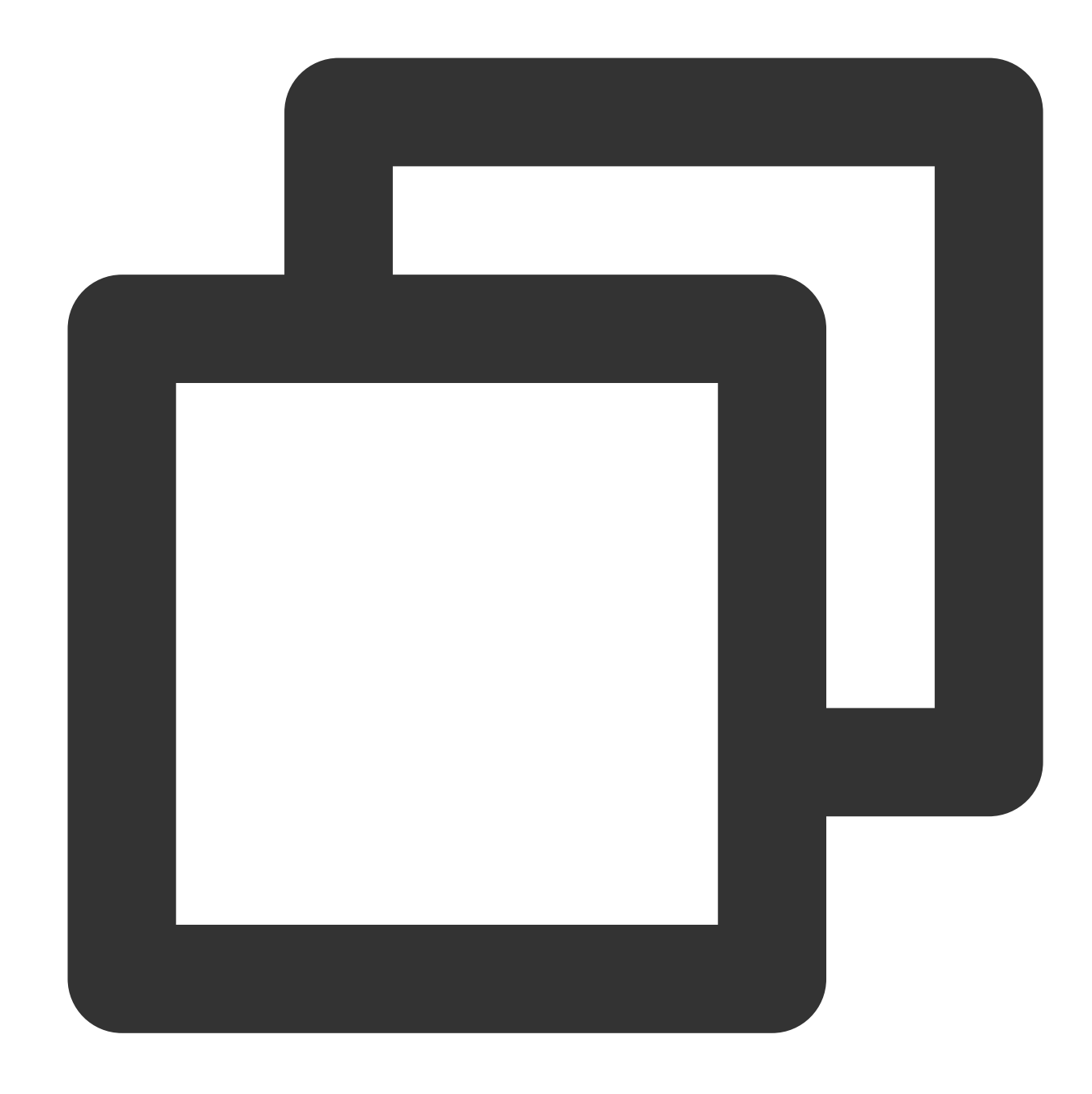

```
client, err := pulsar.NewClient(pulsar.ClientOptions{
    URL: "pulsar://localhost:6650",
    Logger: NewLoggerWithLogrus(log.StandardLogger(), "test.log"),
})
```

The above demo shows you how to redirect the log file of the Pulsar SDK for Go to the test.log file in the current path. You can redirect the log file to a specified location as needed.

# SDK for C++

Last updated : 2024-06-28 11:33:56

### Overview

This document describes how to use open-source SDK to send and receive messages by using the SDK for C++ as an example and helps you better understand the message sending and receiving processes.

### Prerequisites

You have created the required resources. You have installed GCC You have downloaded the demo

### Directions

- 1. Prepare the environment.
- 1.1 Install the Pulsar C++ client in the client environment as instructed in Pulsar C++ client.
- 1.2 Introduce the files and dynamic libraries that are related to the Pulsar C++ client to the project.
- 2. Create a client.

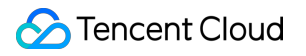

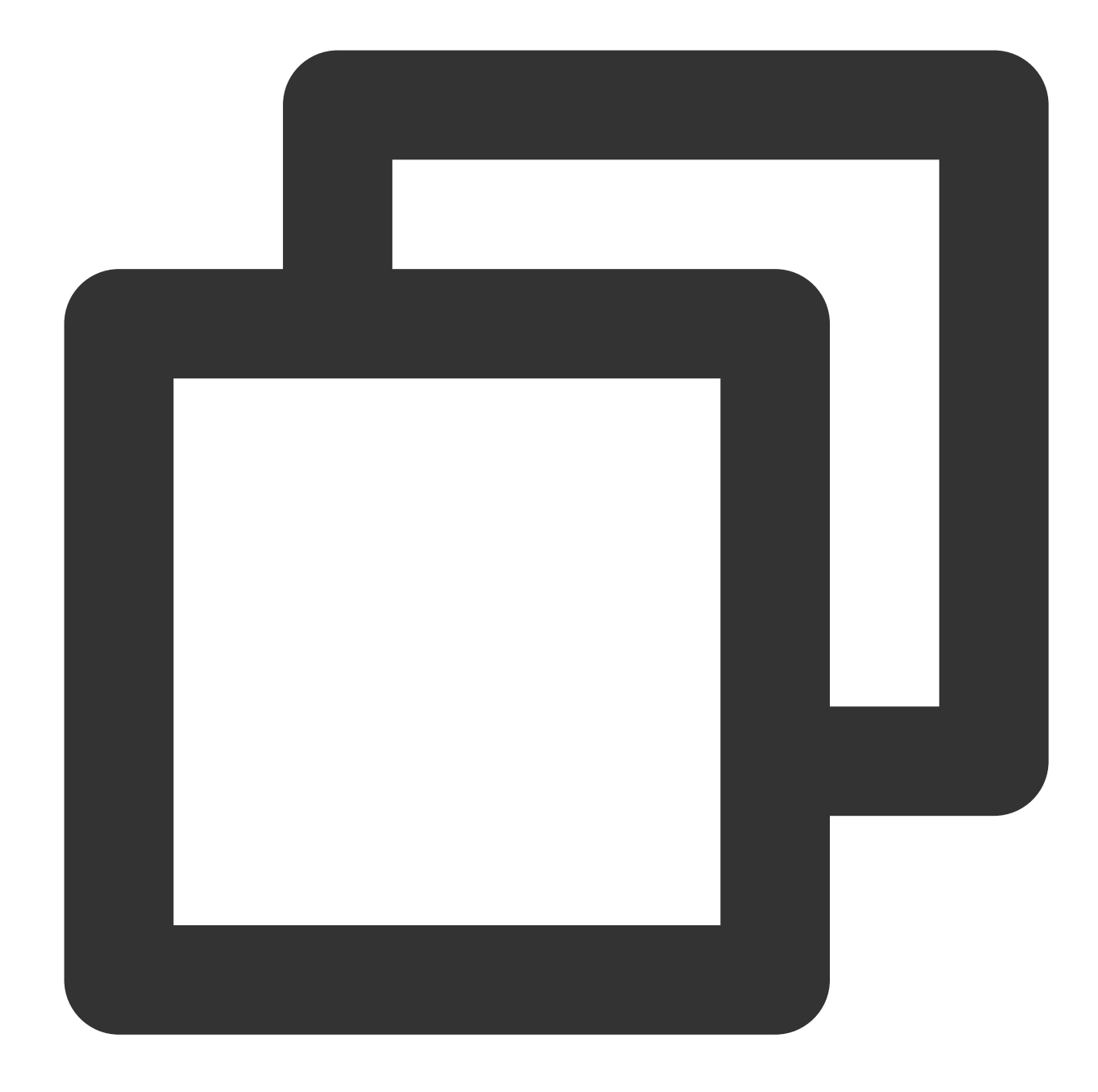

```
// Client configuration information
ClientConfiguration config;
// Set the role token
AuthenticationPtr auth = pulsar::AuthToken::createWithToken(AUTHENTICATION);
config.setAuth(auth);
// Create a client
Client client(SERVICE_URL, config);
```

Parameter

Description

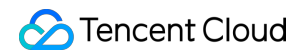

| SERVICE_URL    | Cluster access add        | dress, which o    | can be v | viewed and c                                                                | opied o                         | n the Cluster p                                    | bage in the o  | consol                                            |
|----------------|---------------------------|-------------------|----------|-----------------------------------------------------------------------------|---------------------------------|----------------------------------------------------|----------------|---------------------------------------------------|
|                | Create Cluster            | Edit Resource Tag |          |                                                                             |                                 |                                                    |                | Sear                                              |
|                | Cluster ID/Name           | Version (i)       | Status   | Configuration                                                               |                                 | Billing Mode                                       | Resource Tag 🛇 |                                                   |
|                | pulsar-2 *** >>565<br>efe | 2.7.2             | Healthy  | Max Namespaces<br>Max Topics<br>Max Message Storage<br>Max Retention Period | 50<br>1000<br>100 GB<br>15 days | Pay as you go<br>Created at 2022-05-12<br>15:03:10 |                | API C<br>VPC Ar<br>http://f                       |
|                | ulsar-5                   | w9 2.7.2          | Healthy  | Max Namespaces<br>Max Topics<br>Max Message Storage<br>Max Retention Period | 50<br>1000<br>100 GB<br>15 days | Pay as you go<br>Created at 2022-03-14<br>17:39:51 | test:gy        | gz.qclc<br>Public<br>This or<br>please<br>Interna |
|                | pulsar-n 508<br>test222   | v 2.7.2           | Healthy  | Max Namespaces<br>Max Topics<br>Max Message Storage<br>Max Potentian Period | 50<br>1000<br>100 GB            | Pay as you go<br>Created at 2021-12-27<br>15:03:38 |                | pulsar.<br>http://t                               |
|                | Role token, which         | can be copied     | d in the | Token colum                                                                 | n on th                         | e Role Manage                                      | ement page     |                                                   |
| AUTHENTICATION | Create Delete             |                   |          |                                                                             |                                 |                                                    |                |                                                   |
|                | Name     test             | Сору              | ←        | Descripti                                                                   | on                              | Creation Time<br>2021-12-27 15:                    | 03:48          | Last Updat                                        |
|                |                           |                   |          |                                                                             |                                 |                                                    |                |                                                   |

3. Create a producer.

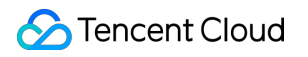

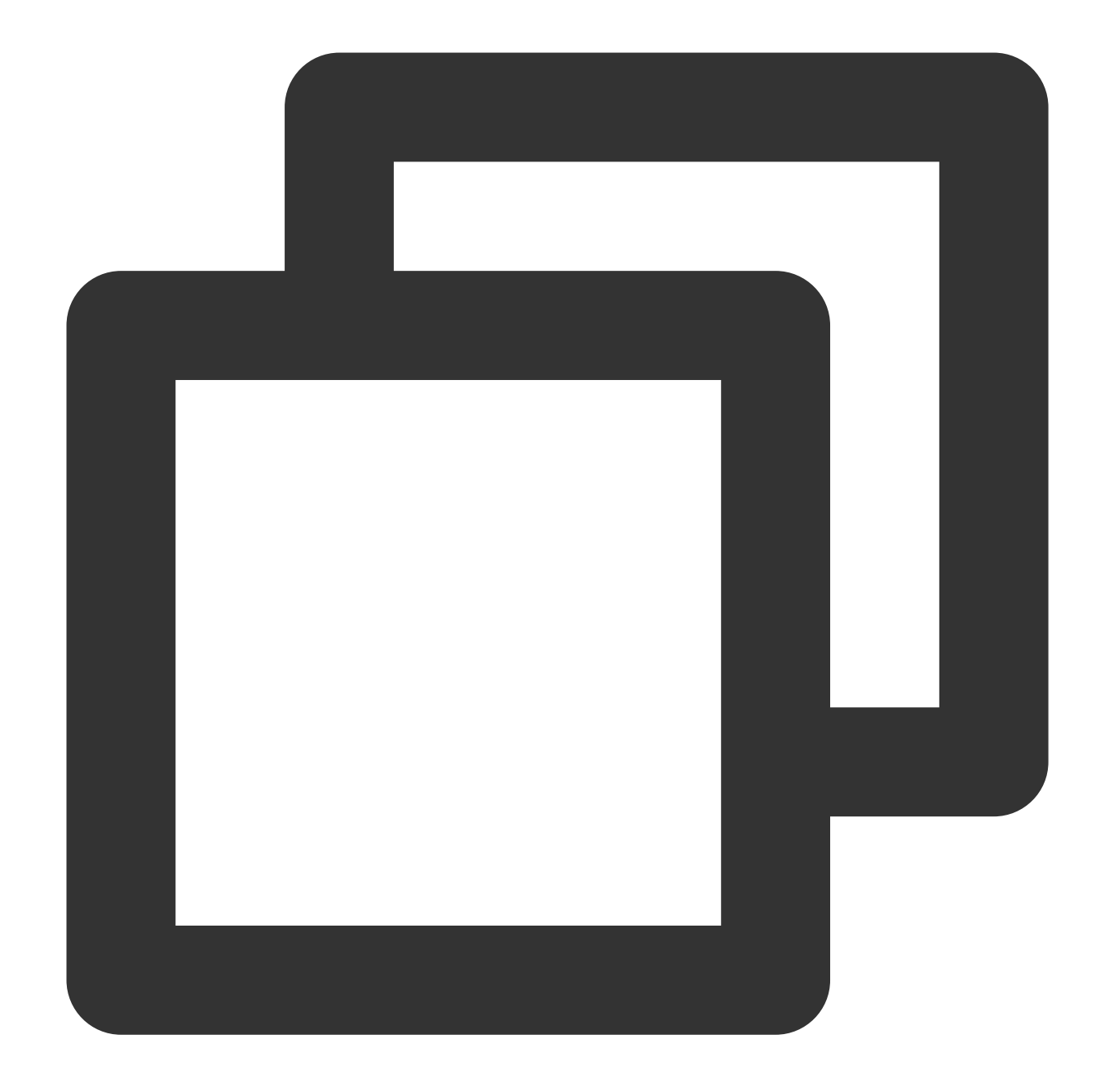

```
// Producer configurations
ProducerConfiguration producerConf;
producerConf.setBlockIfQueueFull(true);
producerConf.setSendTimeout(5000);
// Producer
Producer producer;
// Create a producer
Result result = client.createProducer(
    // Complete path of the topic in the format of `persistent://cluster (tenant) I
    "persistent://pulsar-xxx/sdk_cpp/topic1",
    producerConf,
```

```
producer);
if (result != ResultOk) {
   std::cout << "Error creating producer: " << result << std::endl;
   return -1;
}
```

#### Note:

You need to enter the complete path of the topic name, i.e., persistent://clusterid/namespace/Topic , where the clusterid/namespace/topic part can be copied directly from the Topic page in the console. 4. Send the message.

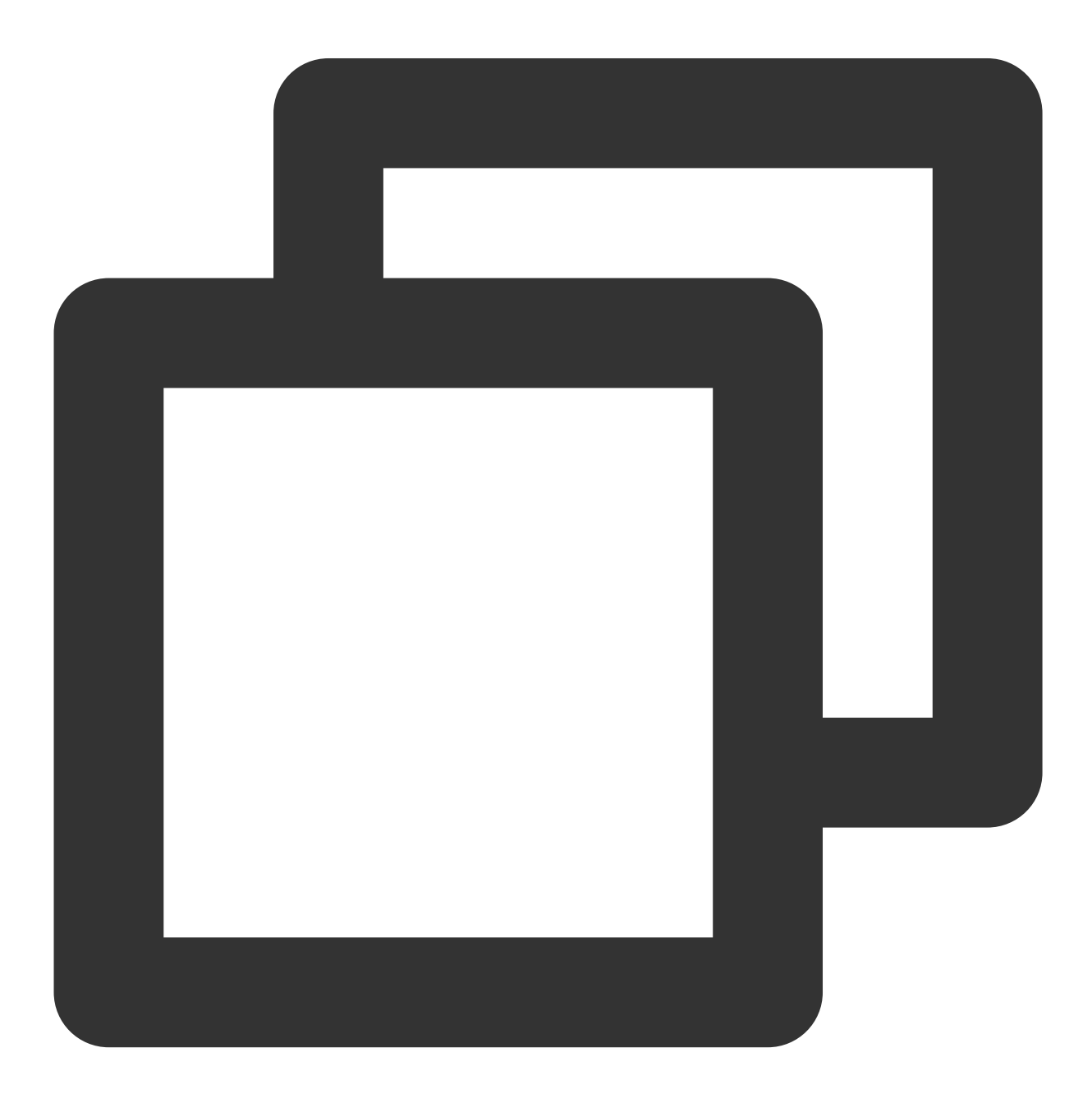

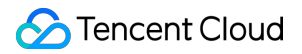

```
// Message content
std::string content = "hello cpp client, this is a msg";
// Create a message object
Message msg = MessageBuilder().setContent(content)
    .setPartitionKey("mykey") // Business key
    .setProperty("x", "1") // Set message parameters
    .build();
// Send the message
Result result = producer.send(msg);
if (result != ResultOk) {
    // The message failed to be sent
    std::cout << "The message " << content << " could not be sent, received code</pre>
} else {
    // The message was successfully sent
    std::cout << "The message " << content << " sent successfully" << std::endl;</pre>
}
```

5. Create a consumer.

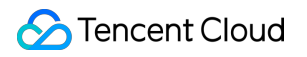

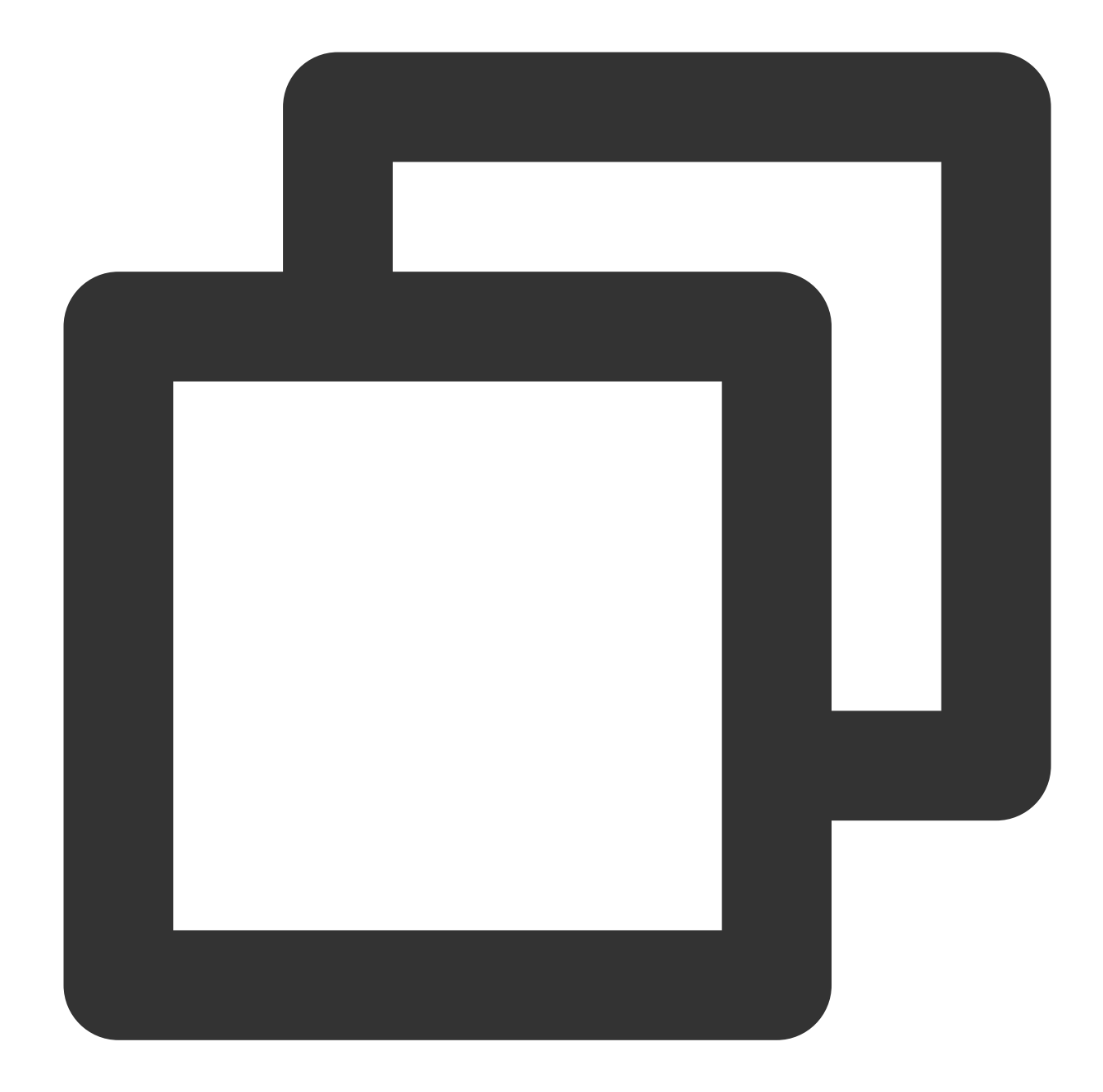

```
// Consumer configuration information
ConsumerConfiguration consumerConfiguration;
consumerConfiguration.setSubscriptionInitialPosition(pulsar::InitialPositionEarl
// Consumer
Consumer consumer;
// Subscribe to a topic
Result result = client.subscribe(
    // Complete path of the topic in the format of `persistent://cluster (tenant
    "persistent://pulsar-xxx/sdk_cpp/topic1",
    // Subscription name
    "sub_topic1",
```

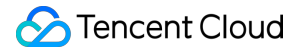

```
consumerConfiguration,
consumer);
if (result != ResultOk) {
   std::cout << "Failed to subscribe: " << result << std::endl;
   return -1;
}
```

#### Note:

You need to enter the complete path of the topic name, i.e., persistent://clusterid/namespace/Topic , where the clusterid/namespace/topic part can be copied directly from the Topic page in the console.

| Create Delete                                |            |              |         |           |                                    |                                                                                             |             |
|----------------------------------------------|------------|--------------|---------|-----------|------------------------------------|---------------------------------------------------------------------------------------------|-------------|
| Topic Name                                   | Monitoring | Туре 🚯       | Creator | Partition | Client                             | Creation Time                                                                               | Description |
| vinystest<br>pulsar-nzxpxxbk5o8v/test/win Fi | ф          | Persistent a | User    | 2         | Producer 0/1000<br>Consumer 0/2000 | Creation Time         2022-03-09 18:13:51           Update Time         2022-03-09 18:13:51 |             |

You need to enter the subscription name in the subscriptionName parameter, which can be viewed on the **Consumption Management** page.

6. Consume the message.

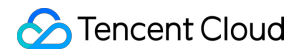

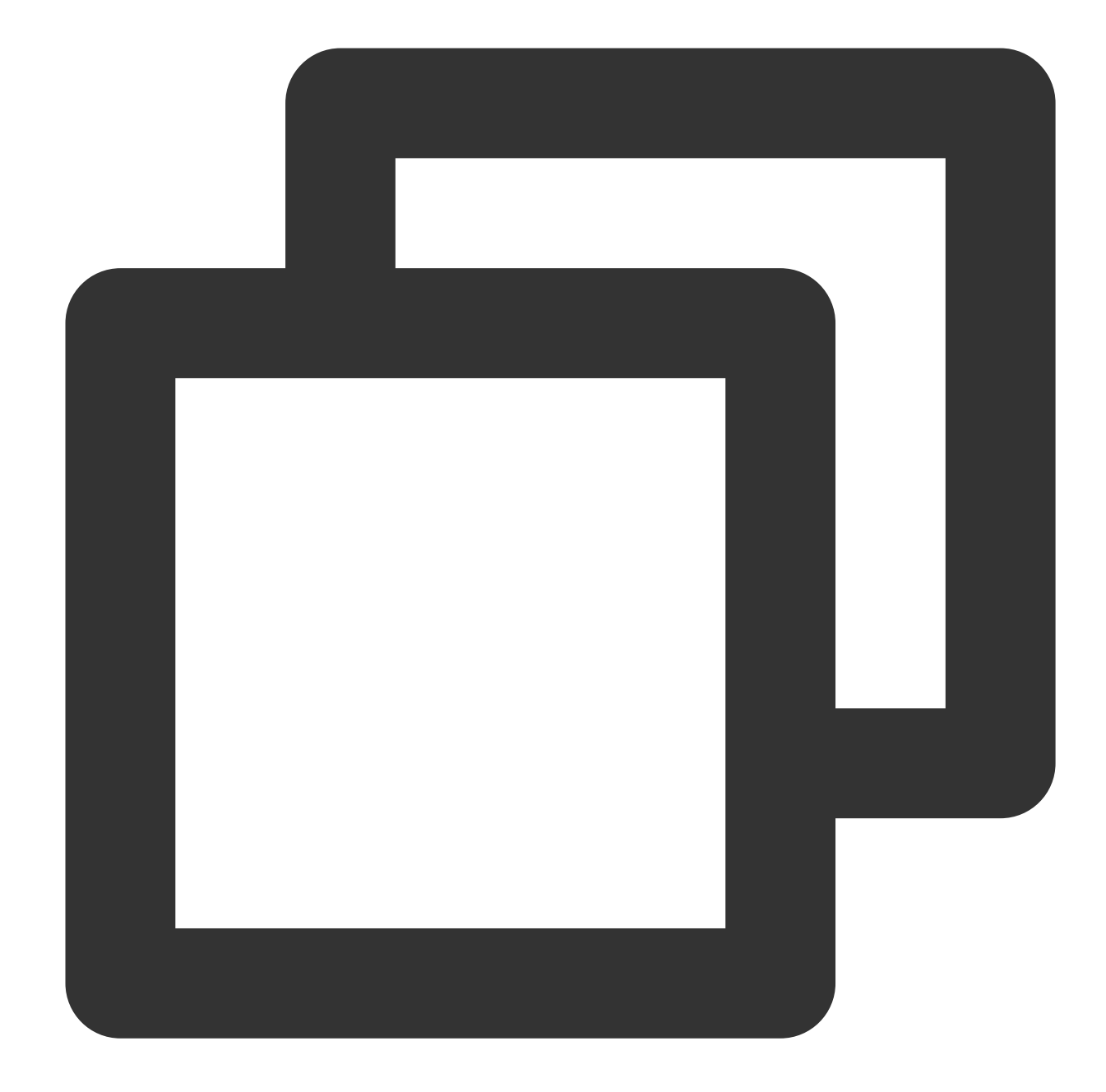

```
Message msg;
// Obtain the message
consumer.receive(msg);
// Simulate the business processing logic
std::cout << "Received: " << msg << " with payload '" << msg.getDataAsString()
// Return `ack` as the acknowledgement
consumer.acknowledge(msg);
// Return `nack` if the consumption fails, and the message will be delivered aga
// consumer.negativeAcknowledge(msg);
```

7. Log in to the TDMQ for Apache Pulsar console, click **Topic > Topic Name** to enter the **Consumption** 

**Management** page, and click the triangle below a subscription name to view the production and consumption records.

| Producer Consumer                  |                |                  |                |                   |                  |
|------------------------------------|----------------|------------------|----------------|-------------------|------------------|
| Create Delete                      |                |                  |                |                   |                  |
| Subscription Name                  | Topic          | Monitoring       | Status         | Subscription Mode | Heaped Messages  |
| ▼ sutest I⊡                        | winystest      | di               | Offline        | Unknown           | 0                |
| Connected Instance for Consumption | 1              |                  |                |                   |                  |
| Consumer Name                      | Client Address |                  | Partition ID   |                   | Version          |
|                                    |                |                  |                | No data yet       |                  |
| Consumption Progress               |                |                  |                |                   |                  |
| Partition ID                       | Co             | onsumption Speed | (messages/sec) | Consumption Band  | width (byte/sec) |
| 0                                  | 0              |                  |                | 0                 |                  |
| 1                                  | 0              |                  |                | 0                 |                  |

#### Note:

The above is a brief introduction to the way of publishing and subscribing to messages. For more operations, see Demo or Pulsar C++ client.

# SDK for Python

Last updated : 2024-06-28 11:33:56

### Overview

This document describes how to use open-source SDK to send and receive messages by using the SDK for Python as an example and helps you better understand the message sending and receiving processes.

### Prerequisites

You have created or prepared the required resources as instructed in Resource Creation and Preparation. You have installed Python. For the download address, click here. You have installed pip. For the download address, click here. You have downloaded the demo. For the download address, click here.

### Directions

1. Prepare the environment.

Install the pulsar-client library in the client environment as instructed in Pulsar Python client.

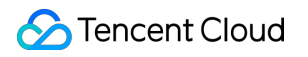

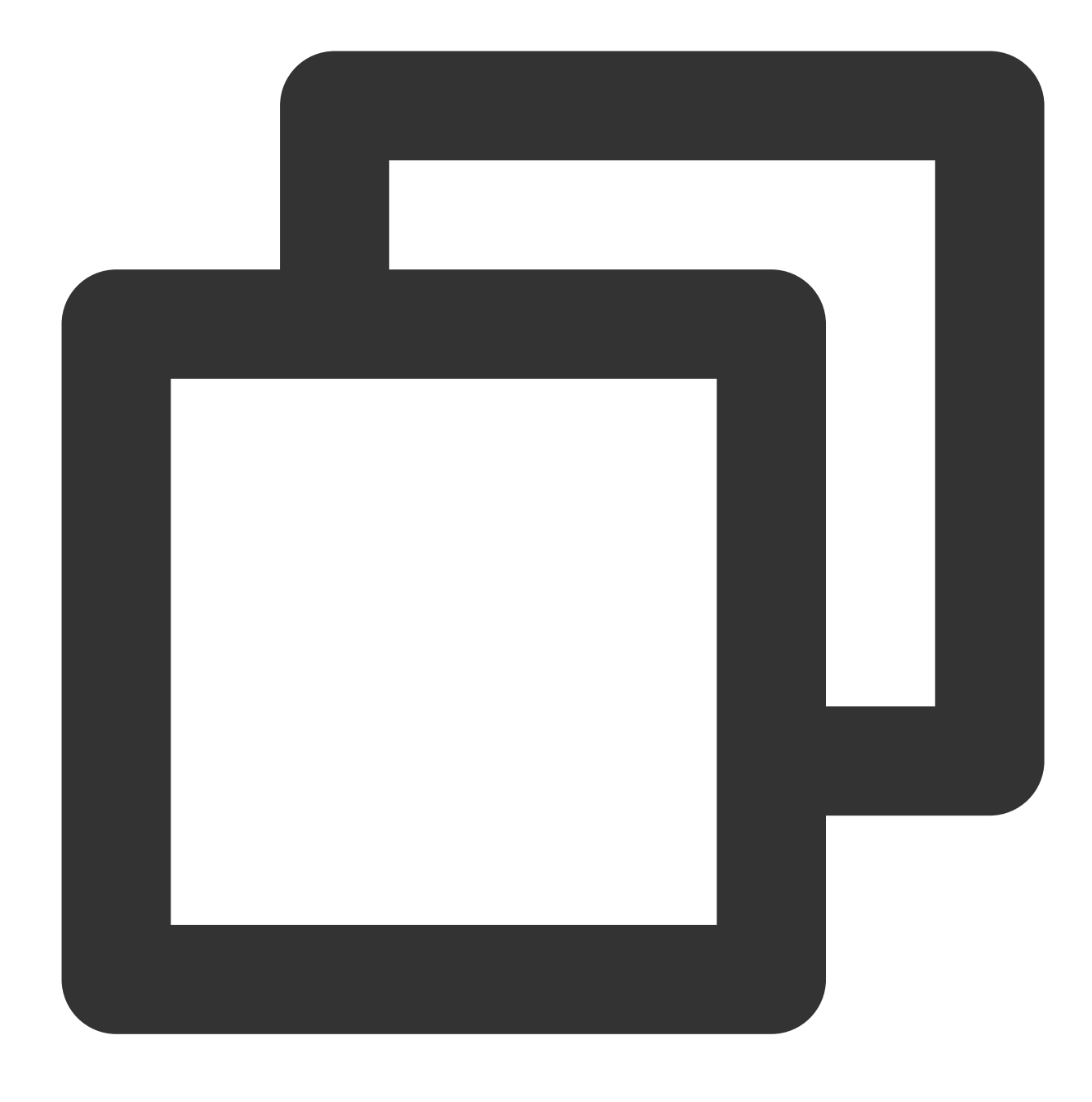

pip install 'pulsar-client==3.1.0'

2. Create a client.

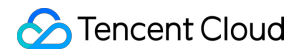

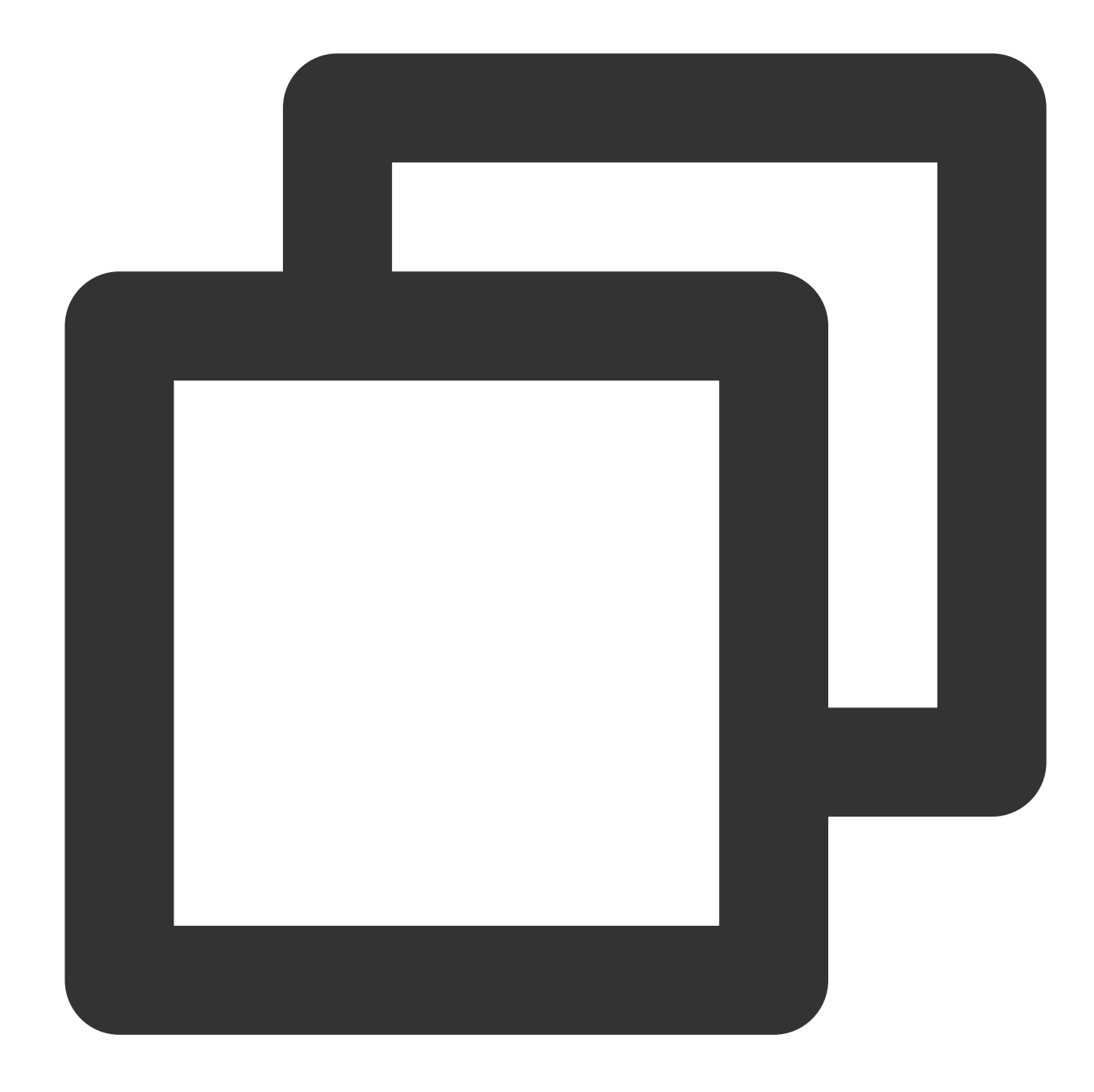

```
# Create a client
client = pulsar.Client(
    authentication=pulsar.AuthenticationToken(
        # Authorized role token
        AUTHENTICATION),
    # Service access address
```

```
service_url=SERVICE_URL)
```

#### Parameter

Description

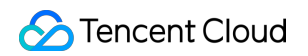

| SERVICE_URL    | Cluste | er access addre          | ss, whic    | ch can    | be viewed a                                                                 | and co                          | pied on the (                                      | Cluster pag    | ge in the consol                                                                                                    |
|----------------|--------|--------------------------|-------------|-----------|-----------------------------------------------------------------------------|---------------------------------|----------------------------------------------------|----------------|----------------------------------------------------------------------------------------------------|
|                |        | Create Cluster Edit Reso | urce Tag    |           |                                                                             |                                 |                                                    |                | Search by keyword                                                                                                    |
|                |        | Cluster ID/Name          | Version (j) | Status    | Configuration                                                               |                                 | Billing Mode                                       | Resource Tag 📎 | Description                                                                                                    |
|                |        | pulsar-2 >5n5<br>efe     | 2.7.2       | Healthy   | Max Namespaces<br>Max Topics<br>Max Message Storage<br>Max Retention Period | 50<br>1000<br>100 GB<br>15 days | Pay as you go<br>Created at 2022-05-12<br>15:03:10 |                | API Call Address ()<br>VPC Access Address<br>http://pulsar-24.llu-rxp5n5.tdmc                                                                               |
|                |        | pulsar-5                 | 2.7.2       | Healthy   | Max Namespaces<br>Max Topics<br>Max Message Storage<br>Max Retention Period | 50<br>1000<br>100 GB<br>15 days | Pay as you go<br>Created at 2022-03-14<br>17:39:51 | test:gy        | gz.qcloud.tencenttdmq.com:50:<br>Public Network Access Address<br>This option is disabled by defau<br>please submit a ticket [2]<br>Internal Access Address |
|                |        | ulsar-n: 508v<br>test222 | 2.7.2       | Healthy   | Max Namespaces<br>Max Topics<br>Max Message Storage<br>Max Potention Pariod | 50<br>1000<br>100 GB            | Pay as you go<br>Created at 2021-12-27<br>15:03:38 |                | pulsar://tdmq.arncentyun.<br>http://tdmq.ap-grentyun.cc                                                                                                    |
|                | Role t | oken, which car          | n be cop    | bied in t | the <b>Token</b>                                                            | columr                          | n on the <mark>Role</mark>                         | Manager        | nent page.                                                                                                    |
| AUTHENTICATION |        | Create Delete            |             |           |                                                                             |                                 |                                                    |                |                                                                                                    |
|                |        | Name                     | Key         |           | Descripti                                                                   | ion                             | Creation Time                                      |                | Last Updated                                                                                                    |
|                |        | test                     | Сору        | ←         |                                                                             |                                 | 2021-12-27 15                                      | :03:48         | 2021-12-27 15:03:48                                                                                                    |

3. Create a producer.

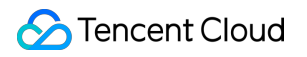

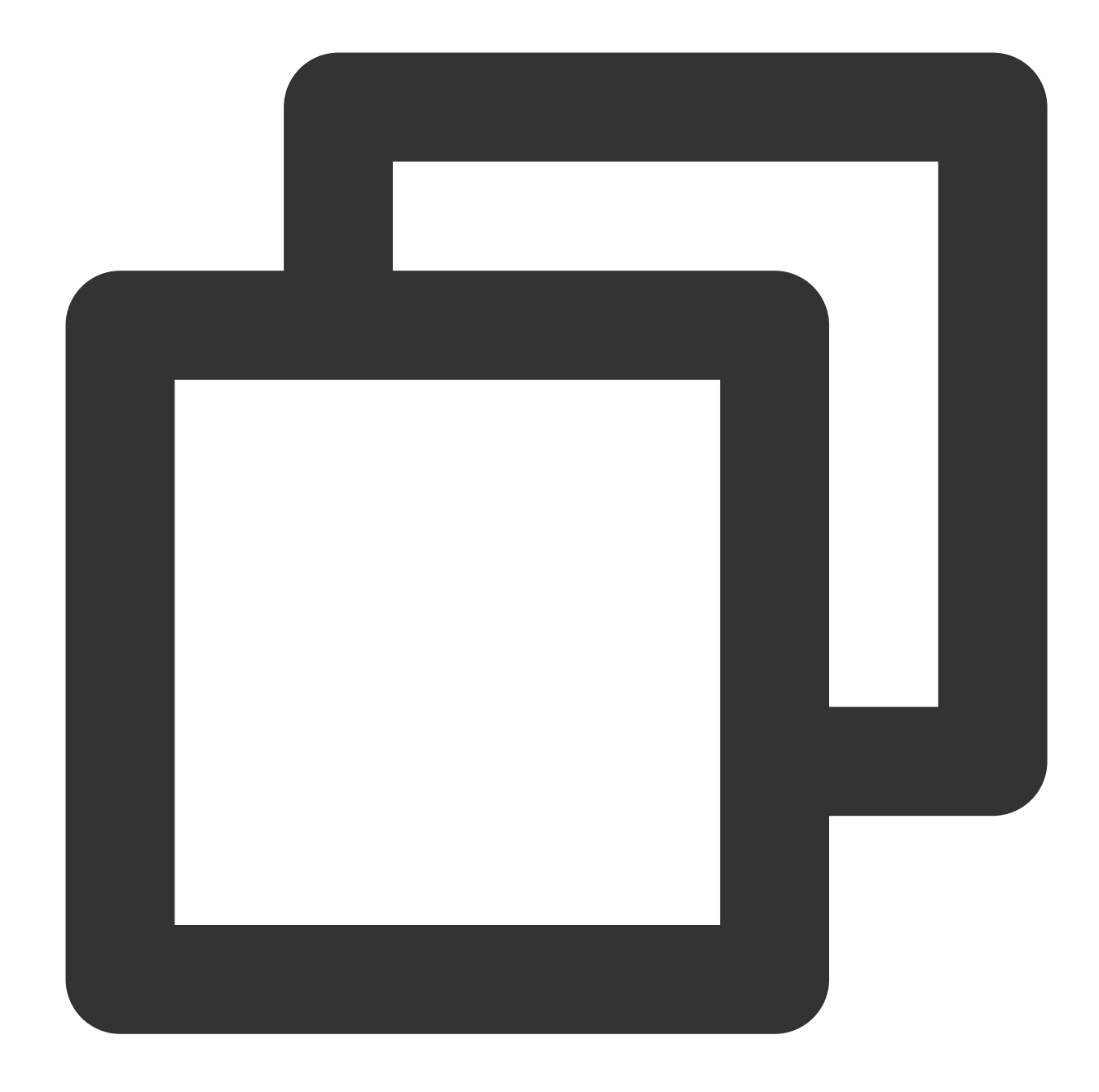

```
# Create a producer
producer = client.create_producer(
    # Complete path of the topic in the format of `persistent://cluster (tenant) I
    topic='pulsar-xxx/sdk_python/topic1'
)
```

#### Note:

You need to enter the complete path of the topic name, that is,

persistent://clusterid/namespace/Topic , where the clusterid/namespace/topic part can be copied directly from the Topic page in the console.

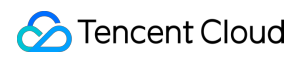

4. Send the message.

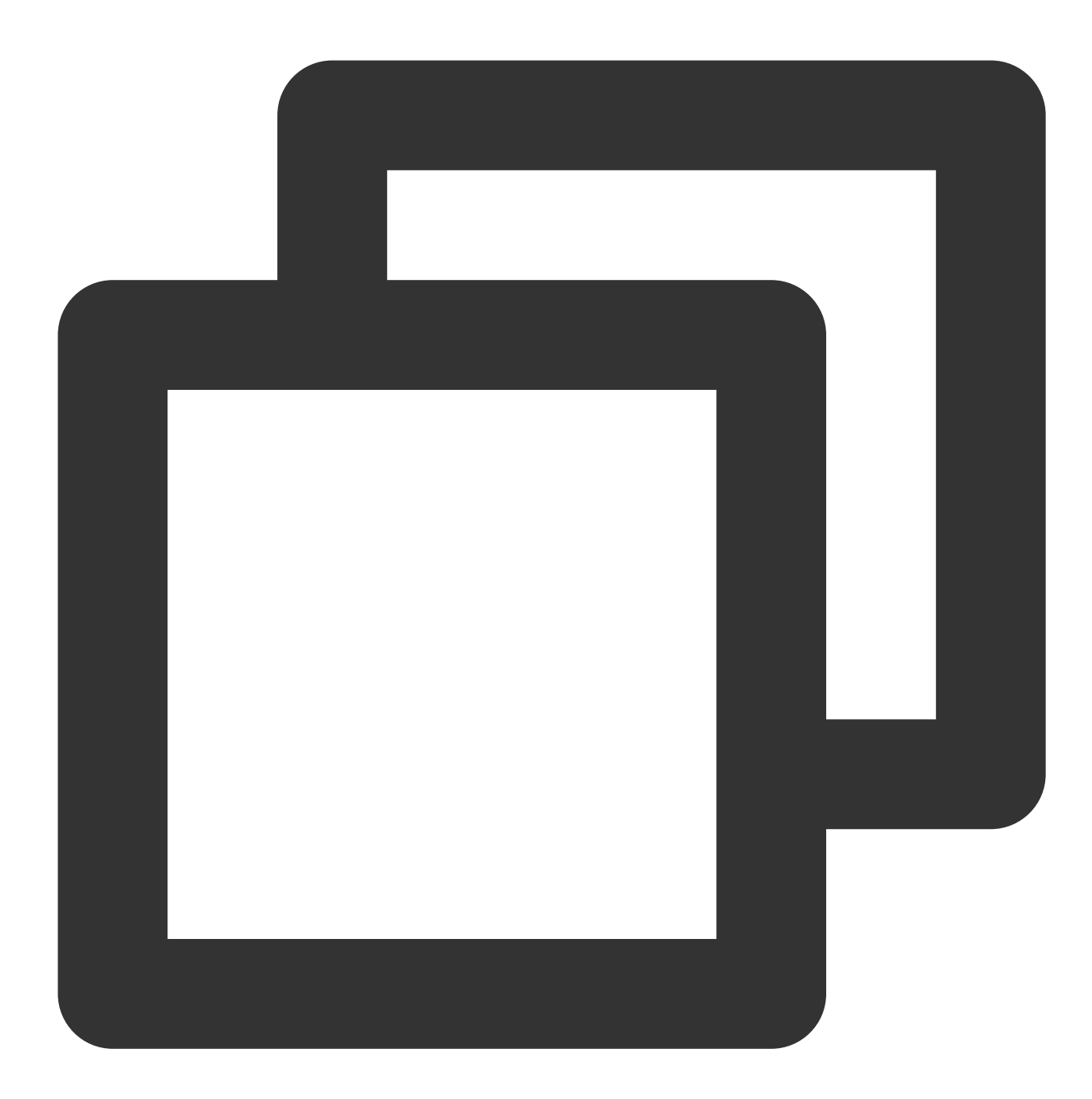

```
# Send the message
producer.send(
    # Message content
    'Hello python client, this is a msg.'.encode('utf-8'),
    # Message parameter
    properties={'k': 'v'},
    # Business key
    partition_key='yourKey'
)
```

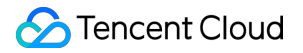

The message can also be sent in async mode.

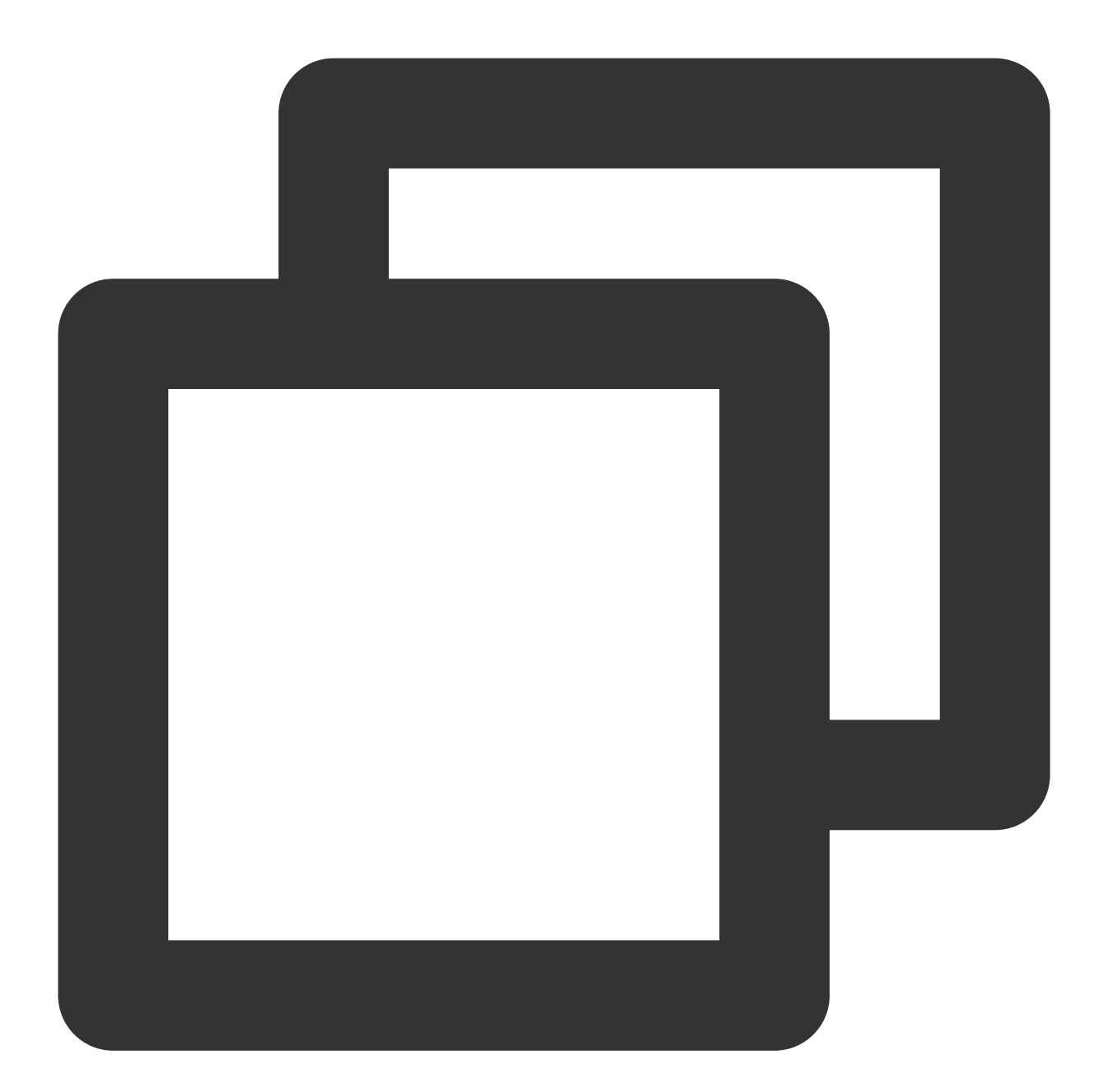

```
# Send the callback in async mode
def send_callback(send_result, msg_id):
    print('Message published: result:{} msg_id:{}'.format(send_result, msg_id))
# Send the message
producer.send_async(
    # Message content
    'Hello python client, this is a async msg.'.encode('utf-8'),
    # Async callback
```

```
callback=send_callback,
    # Message configuration
    properties={'k': 'v'},
    # Business key
    partition_key='yourKey'
)
```

5. Create a consumer.

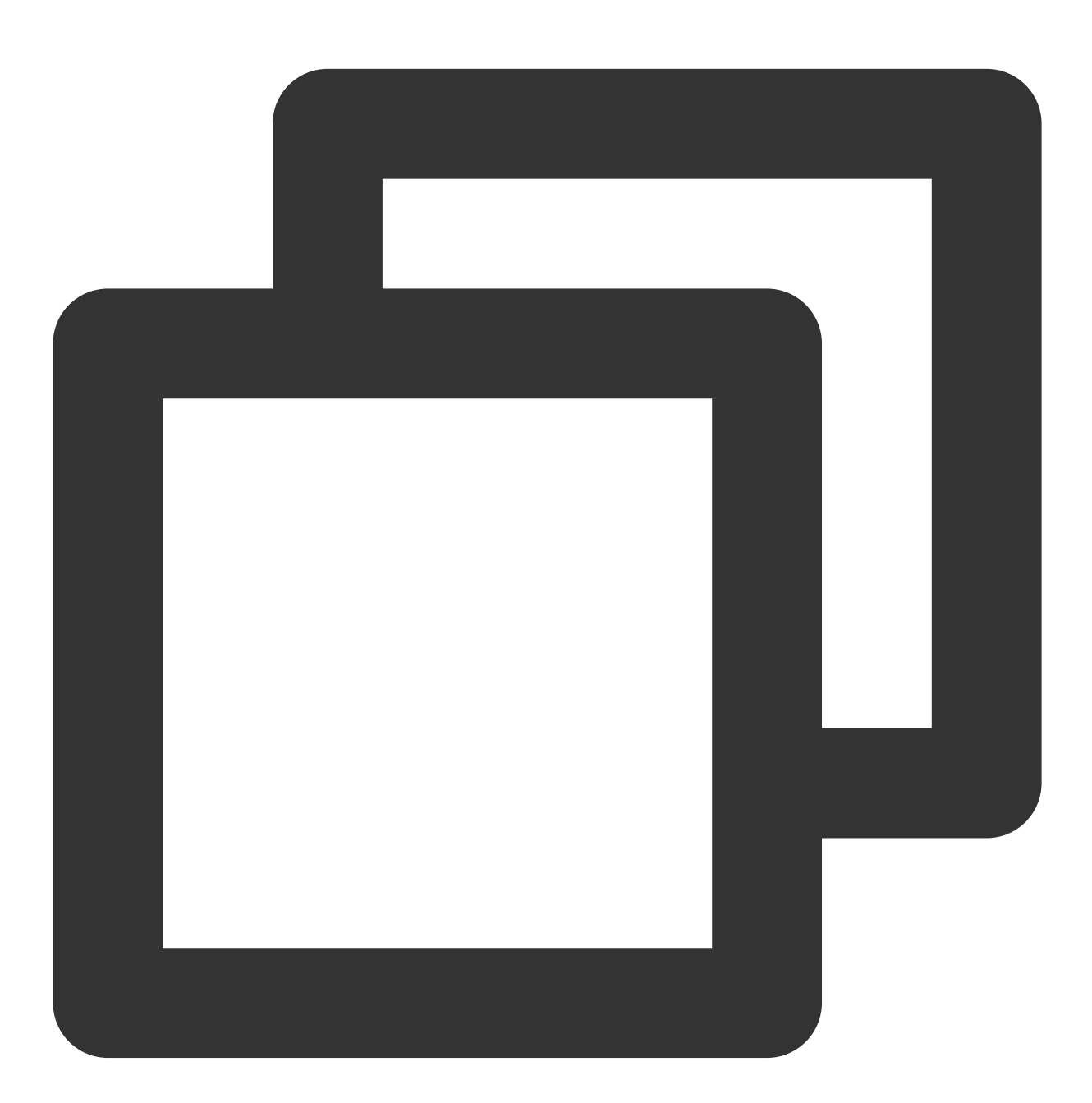

### 🕗 Tencent Cloud

```
topic='pulsar-xxx/sdk_python/topic1',
# Subscription name
subscription_name='sub_topic1'
)
```

#### Note:

You need to enter the complete path of the topic name, that is,

```
persistent://clusterid/namespace/Topic , where the clusterid/namespace/topic part can be
copied directly from the Topic page in the console.
```

| Create Delete                             |      |            |              |         |           |                                    |                                                                                             |         |
|-------------------------------------------|------|------------|--------------|---------|-----------|------------------------------------|---------------------------------------------------------------------------------------------|---------|
| Topic Name                                |      | Monitoring | Туре 🛈       | Creator | Partition | Client                             | Creation Time                                                                               | Descrip |
| winystest<br>pulsar-nzxpxxbk5o8v/test/win | Сору | di         | Persistent a | User    | 2         | Producer 0/1000<br>Consumer 0/2000 | Creation Time         2022-03-09 18:13:51           Update Time         2022-03-09 18:13:51 |         |

You need to enter the subscription name for the subscriptionName parameter. The name can be viewed on the

#### Consumption Management page.

6. Consume the message.

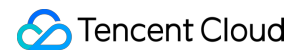

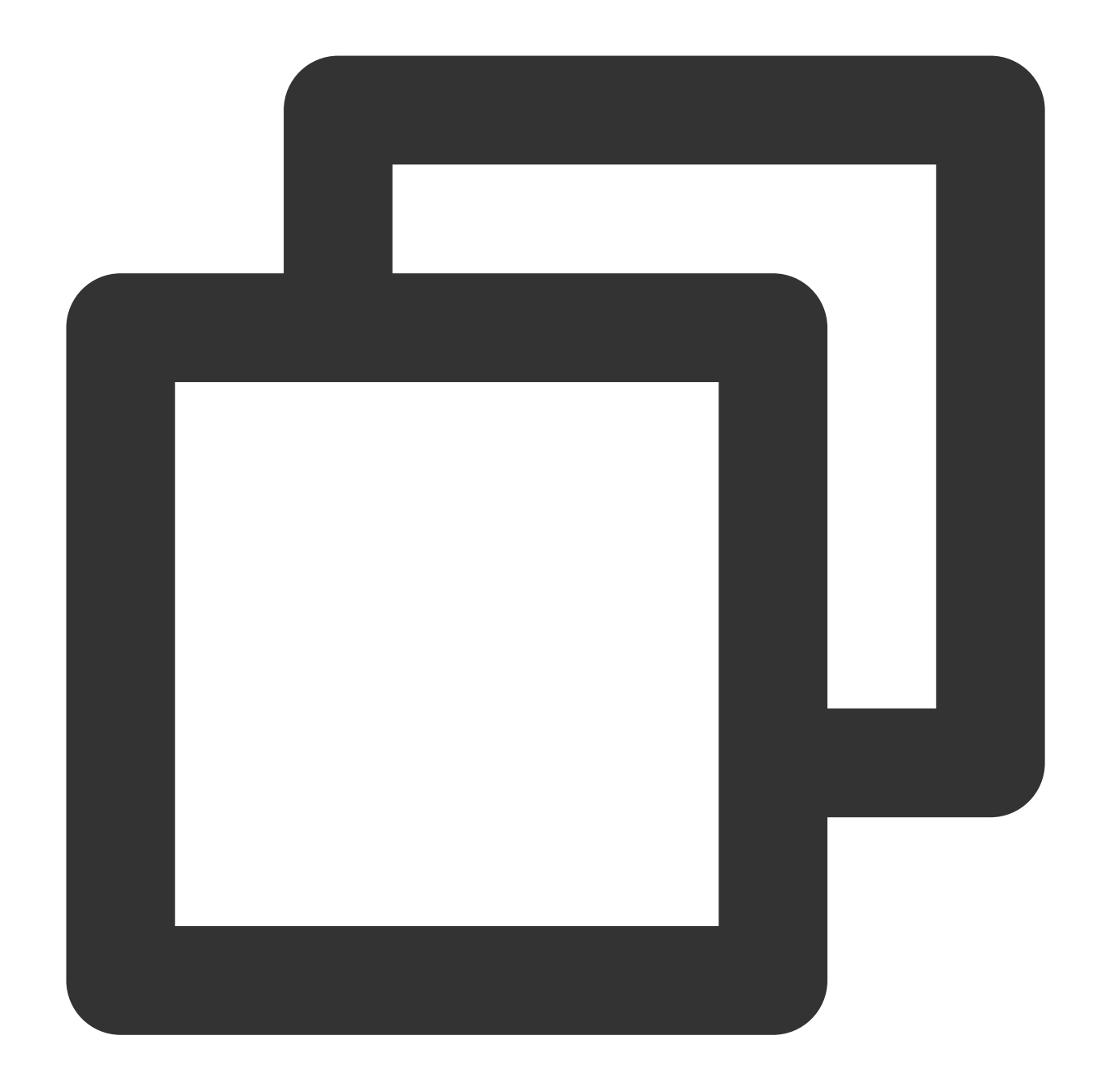

```
# Obtain the message
msg = consumer.receive()
try:
    # Simulate the business processing logic
    print("Received message '{}' id='{}'".format(msg.data(), msg.message_id()))
    # Return `ack` as the acknowledgement if the consumption is successful
    consumer.acknowledge(msg)
except:
    # If the consumption fails, the message will be delivered again.
    consumer.negative_acknowledge(msg)
```

7. Log in to the TDMQ for Apache Pulsar console, click **Topic** > **Topic Name** to enter the consumption management page, and click the triangle below a subscription name to view the production and consumption records.

| ducer Consumer               |           |                       |              |                   |                  |
|------------------------------|-----------|-----------------------|--------------|-------------------|------------------|
| eate Delete                  |           |                       |              |                   |                  |
| Subscription Name            | Topic     | Monitoring S          | tatus Si     | ubscription Mode  | Heaped Messages  |
| ✓ sutest Γ <sub>□</sub>      | winystest | ılı o                 | ffline U     | Inknown           | 0                |
| Connected Instance for Consu | Imption   |                       |              |                   |                  |
| Consumer Name                | Client    | Address               | Partition ID |                   | Version          |
|                              |           |                       | No           | o data yet        |                  |
| Consumption Progress         |           |                       |              |                   |                  |
| Partition ID                 |           | Consumption Speed (me | essages/sec) | Consumption Bandw | vidth (byte/sec) |
| 0                            |           | 0                     |              | 0                 |                  |
|                              |           |                       |              |                   |                  |

#### Note

Above is a brief introduction to message publishing and subscription. For more information, see Demo or Pulsar Python client.

# SDK for Node.js

Last updated : 2024-08-08 11:10:24

### Overview

TDMQ for Apache Pulsar 2.7.1 and above clusters already support Apache Pulsar SDK for Node.js. This document describes how to access the SDK.

### Prerequisites

Get the access address

Copy the access address on the Cluster Management page in the TDMQ for Apache Pulsar console.

Get the token

Configure the role and permission as instructed in Role and Authentication and get the token of the role.

### Directions

1. Install the Node.js client in your client environment as instructed in Pulsar Node.js client.

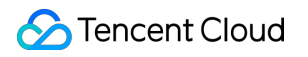

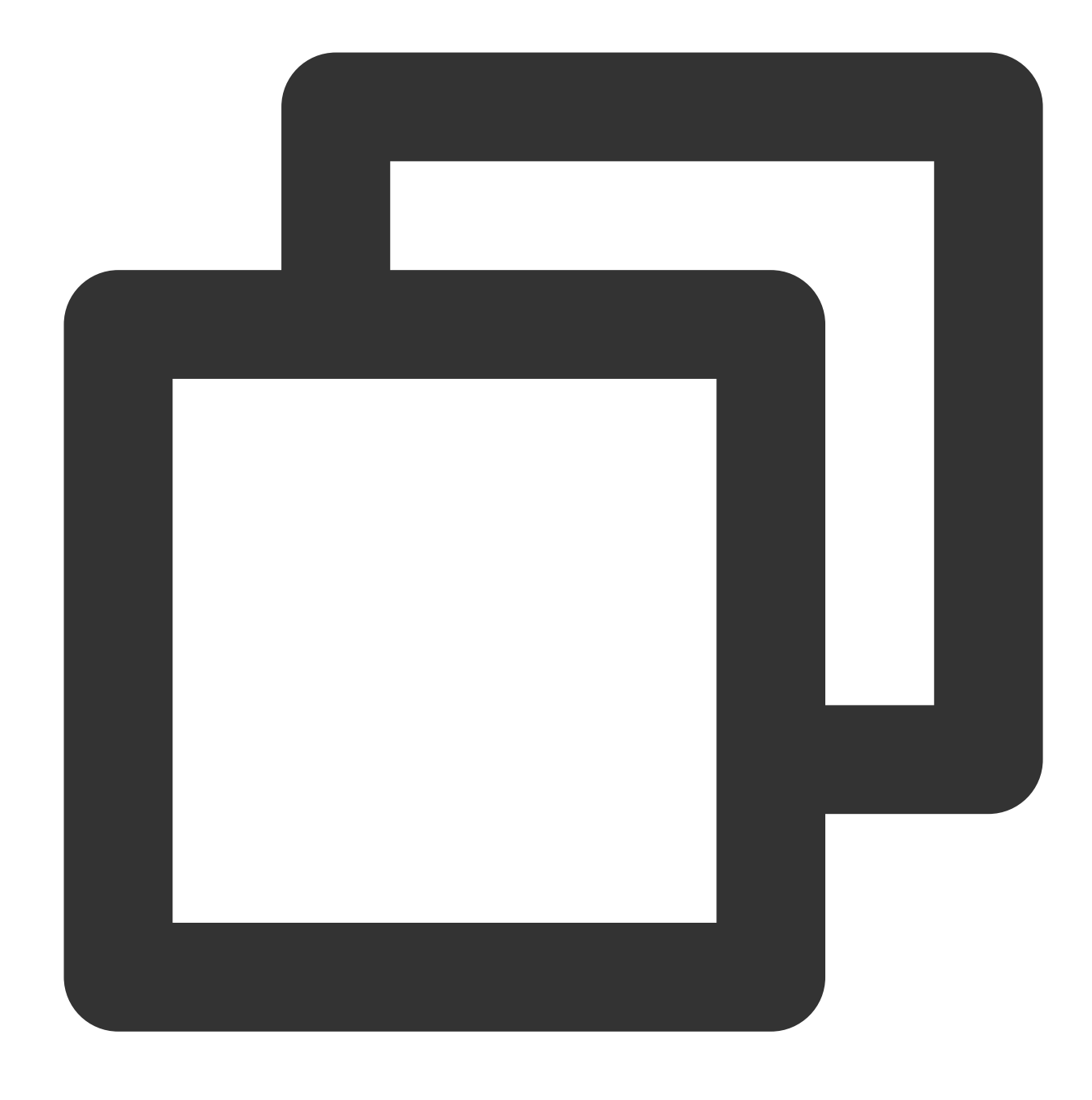

\$ npm install pulsar-client

2. In the code for creating the Node.js client, configure the prepared access address and token.

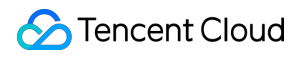

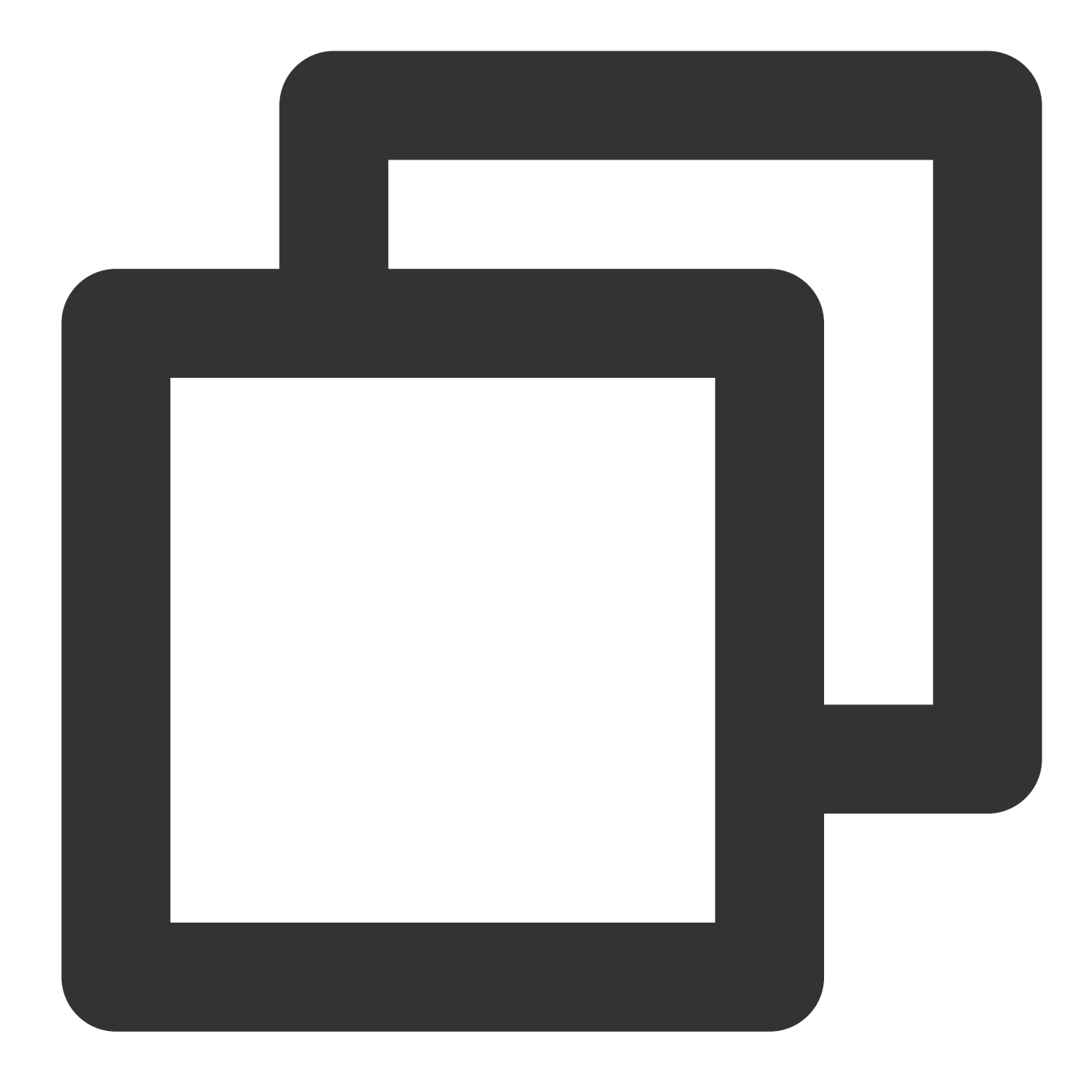

```
const Pulsar = require('pulsar-client');
(async () => {
  const client = new Pulsar.Client({
    serviceUrl: 'http://*', // Replace with the access address (copied from the
    authentication: Pulsar.NewAuthenticationToken("eyJh**"), // Replace with
  });
  await client.close();
})();
```

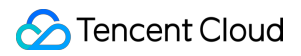

For how to use various features of the Apache Pulsar SDK for Node.js, see Pulsar Node.js client.